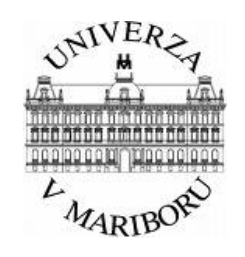

UNIVERZA V MARIBORU

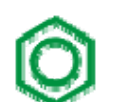

Fakuiteta za kemijo in kemijsko tehnologijo

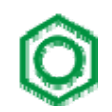

JURE STRNAD

# NAVODILA ZA IZDELAVO RAČUNALNIŠKE SIMULACIJE BIOPROCESA V PROGRAMU SUPERPRO DESIGNER<sup>®</sup> V5.5

Maribor, november 2006

# **VSEBINA**

| 1  | UVOD                                                                                                    | 7      |
|----|----------------------------------------------------------------------------------------------------|--------|
| 2  | OSNOVE DELA S SIMULATORJEM                                                                                          | 9      |
|    | 2.1 Primer 1                                                                                                    | 13     |
| 3  | REGISTRACIJA KOMPONENT IN MEŠANIC                                                                                   | 15     |
| 4  | PROCESNA SHEMA IN TOKOVNICE                                                                                         | 21     |
| 5  | PROCESNE OPERACIJE                                                                                                  | 25     |
|    | <ul> <li>5.1 CHARGE</li></ul>                                                                                       |        |
| 6  | DEFINIRANJE LASTNOSTI PROCESNIH ENOT                                                                                |        |
|    | <ul> <li>6.1 EQUIPMENT</li> <li>6.2 PURCHASE COST</li> <li>6.3 COST ADJUSTMENTS</li> <li>6.4 CONSUMABLES</li> </ul> |        |
| 7  | ČASOVNA USKLADITEV NAČRTOVANEGA PROC                                                                                | ESA 41 |
| 8  | EKONOMSKI PARAMETRI                                                                                                 |        |
| 9  | IZPIS REZULTATOV                                                                                                    |        |
| 10 | ZAKLJUČEK                                                                                                    | 51     |

# SEZNAM SLIK IN PREGLEDNIC

| Preglednica 2 – 1: Fizikalne lastnosti komponent A, B in C.                 | 14 |
|-----------------------------------------------------------------------------|----|
| Slika 2 – 1: Odpiranje novega dokumenta                                     | 9  |
| Slika 2 – 2: Izbira načina obratovanja                                      | 10 |
| Slika 2 – 3: Osnovno opravilno polje.                                       | 10 |
| Slika 2 – 4: Meni za nastavljanje merskih enot                              | 11 |
| Slika 2 – 5: Procesna shema za primer 1                                     | 13 |
| Slika 3 – 1: Ukazno okence registracije komponent                           | 15 |
| Slika 3 – 2: Stvaritev nove komponente.                                     | 16 |
| Slika 3 – 3: Okence za podajanje lastnosti komponente A                     | 17 |
| Slika 3 – 4: Ekonomski parametri komponente A.                              | 18 |
| Slika 3 – 5: Registracija mešanic                                           | 19 |
| Slika 3 – 6: Okence za podajanje lastnosti mešanic                          | 20 |
| Slika 4 – 1: Reaktor iz primera 1                                           | 21 |
| Slika 4 – 2: Opisna datoteka filtra iz primera 1.                           | 22 |
| Slika 4 – 3: Primer procesne sheme                                          | 23 |
| Slika 4 – 4: Ukazno okence Simulation Data za vtok heptana v reaktor.       | 24 |
| Slika 5 – 1: Ukazno okence za urejanje operacij v reaktorju.                | 25 |
| Slika 5 – 2: Prikaz jezička Operation Conditions procesne operacije Charge. | 26 |
| Slika 5 – 3: Ukazno okence za podajanje Master-Slave odnosa                 | 27 |
| Slika 5 – 4: Podajanja parametrov za emisije                                | 28 |
| Slika 5 – 5: Ukazno okence operacije Transfer Out.                          | 29 |
| Slika 5 – 6: Ukazno okence operacije React.                                 | 30 |
| Slika 5 – 7: Jeziček Reactions procesne operacije React.                    | 31 |
| Slika 5 – 8: Ukazno okence View Reaction Stoichiometry Details.             | 32 |
| Slika 5 – 9: Jeziček Labor procesne operacije Charge Solvent                | 33 |
| Slika 5 – 10: Ukazno okence filtracije.                                     | 34 |
| Slika 5 – 11: Ukazno okence za operacijo Cake Wash.                         | 35 |
| Slika 6 – 1: Ukazno okence za specifikacijo dimenzij reaktorja              | 37 |
| Slika 6 – 2: Jezicek za nastavitev nabavne cene procesne enote              | 38 |
| Slika 6 – 3: Nastavitev mnoziteljev za izračun nakupne čene reaktorja.      | 39 |
| Slika 6 – 4: Nastavitev parametrov potrosnega materiala.                    | 40 |
| Slika 7 – 1: Ganttov diagram za proces iz primera 1.                        | 41 |
| Slika 7 – 2: Aktivacija ukaza Recipe Scheduling Info.                       | 42 |
| Slika 7 – 3: Nastavitev casovnin parametrov za celotni proces               | 42 |
| Silka 7 – 4: Ganttov diagram za pet zaporednin sarz                         | 43 |
| Slika 7 – 5: Ukazno okence Procedure Data za reaktor iz primera 1.          | 44 |
| Silka 7 – 6: Modificirani Ganttov diagram za proces iz primera 1            | 44 |
| Siika $\sigma = 1$ : Niasiiikacija tokov za primer 1                        | 45 |
| Silka $\sigma = 2$ : Ukazno okence Capital Cost Adjustments                 | 40 |
| Silka $\sigma = 3$ : Ukazno okence Uperating Lost Factors                   | 4/ |
| Siika 9 – T. Ukazno okence za nastavitev oblike izpisa                      | 49 |

# **UPORABLJENI SIMBOLI**

| С     | množinska koncentracija | mol/L |
|-------|-------------------------|-------|
| $q_m$ | masni pretok            | kg/s  |
| $q_V$ | prostorninski pretok    | L/s   |
| Т     | absolutna temperatura   | К     |
| t     | čas                     | S     |

# **UPORABLJENE KRATICE**

| CAS   | - | Chemical Abstracts Service registry number  |
|-------|---|---------------------------------------------|
| DIPPR | - | Design Institute for Physical Property Data |

# ZNAČILNE OKRAJŠAVE V SIMULATORJU

| CIP  | Clean-In-Place                       | Čiščenje opreme                                                   |
|------|--------------------------------------|-------------------------------------------------------------------|
| CSTR | Continuous Stirred-Tank Reactor      | Mešalni reaktor                                                   |
| EBA  | Expanded Bed Affinity Chromatography | Afinitetna kromatografija s fluidiziranim slojem stacionarne faze |
| IRR  | Internal Rate of Return              | Interna stopnja donosnosti                                        |
| LOD  | Loss on Drying                       | Izgube pri sušenju                                                |
| NPV  | Net Present Value                    | Neto sedanja vrednost (NSV)                                       |
| РВА  | Packed Bed Affinity Chromatography   | Afinitetna kromatografija z nasutim slojem stacionarne faze       |
| PFR  | Plug Flow Reactor                    | Cevni reaktor                                                     |
| QC   | Quality control                      | Kontrola kakovosti                                                |
| ROI  | Return of Investment                 | Povračilo investicij                                              |
| SIP  | Steam-In-Place                       | Parna sterilizacija                                               |

# 1 UVOD

Študenti študijske smeri biokemijska tehnika bodo izdelali simulacijo bioprocesa v programskem okolju SuperPro Designer<sup>®</sup>, različica 5.5.<sup>1</sup> Delovanje programa je slično delovanju tehničnega simulatorja Aspen Plus.<sup>2</sup>

Simulatorje, bodisi za klasične kemijske procese, bodisi za biokemijske procese, uporabljamo zato, da na enostaven, hiter in ekonomsko učinkovit način obravnavamo 'kaj če bi' scenarije. To pomeni, da lahko izbiramo različne procesne sheme in simulacije le-teh med sabo primerjamo, ne da bi potrebovali fizično postavljen proces. Poleg načrtovanja nam simulatorji omogočajo tudi optimizacijo že obstoječih procesov, ekonomsko analizo predlaganih procesov itd.

Podjetje Intelligen je vložilo veliko truda v izdelavo orodij za ocenitev okoljskih učinkov načrtovanih procesov. S tem nam simulator SuperPro Designer<sup>®</sup> ponuja ne le odlična orodja za simulacijo masnih in ekonomskih bilanc, temveč tudi možnost ocenitve stroškov za obdelavo odpadkov, preden se fizični proces postavi.

Oba v tekstu omenjena simulatorja nista edina tovrstna programa na tržišču. Za bioprocese je primeren simulator Aspen Batch Plus 2004, ki je manj intuitiven ter praktičen, kot npr. SuperPro Designer<sup>®</sup>. Poznamo še simulatorje Design II for Windows, ProSimPlus, Virtual Materials Group VMGSim, ChemStations ChemCAD, Hyprotech HYSIM itd.

SuperPro Designer<sup>®</sup> je v prvi vrsti namenjen simuliranju biotehnoloških procesov, procesov za proizvodnjo finih kemikalij in farmacevtskih procesov. V študijske namene uporabljamo akademsko različico programa 5.5.

Omenjeni simulator je namenjen poučevanju na področjih:

- načrtovanje procesov,
- biokemijska tehnika,
- farmacevtska tehnika,
- živilska tehnika,
- načrtovanja procesov za obdelavo odpadnih vod in emisij.

<sup>&</sup>lt;sup>1</sup> Proizvajalca Intelligen Inc., ZDA, <u>www.intelligen.com</u>, 10. 11. 2006.

<sup>&</sup>lt;sup>2</sup> Proizvajalca AspenTechnology, ZDA, <u>www.aspentech.com</u>, 10. 11. 2006.

# 2 OSNOVE DELA S SIMULATORJEM

Simulator SuperPro Designer<sup>®</sup> zaženemo s klikom na ikono na namizju ali ga poiščemo v **Start \ All Programs \ SuperPro Designer 5.5 \ SuperPro Designer 5.5**. V prvem aktivnem oknu (slika 2 – 1) izberemo **Start New Flowsheet**.

| 🗖 What Would You Like To Do ?                                                                                                    |
|----------------------------------------------------------------------------------------------------|
| Start a New Flowsheet     Open Your Last Flowsheet     C:\Documents and Settings\\Test\Procesna shema1.spf     Open Another Flowsheet     C:\Documents and Settings\\Monoklonska - nacrtovanje.spf      Will Choose Later |
| OK Help Do Not Show This Dialog Again                                                                                                    |

Slika 2 – 1: Odpiranje novega dokumenta.

Kadar imamo že ustvarjeno datoteko, označimo možnost **Open Another Flowsheet** ali pa označimo **Open Your Last Flowsheet**, če hočemo odpreti zadnje uporabljeno datoteko. Nato kliknemo **OK**.

Ob kreaciji nove procesne datoteke simulator zahteva, da mu podamo način obratovanja, torej ali bo proces deloval šaržno ali kontinuirno, ter letni obratovalni čas (prednastavljena vrednost je 330 dni), kar je razvidno iz slike 2 – 2.

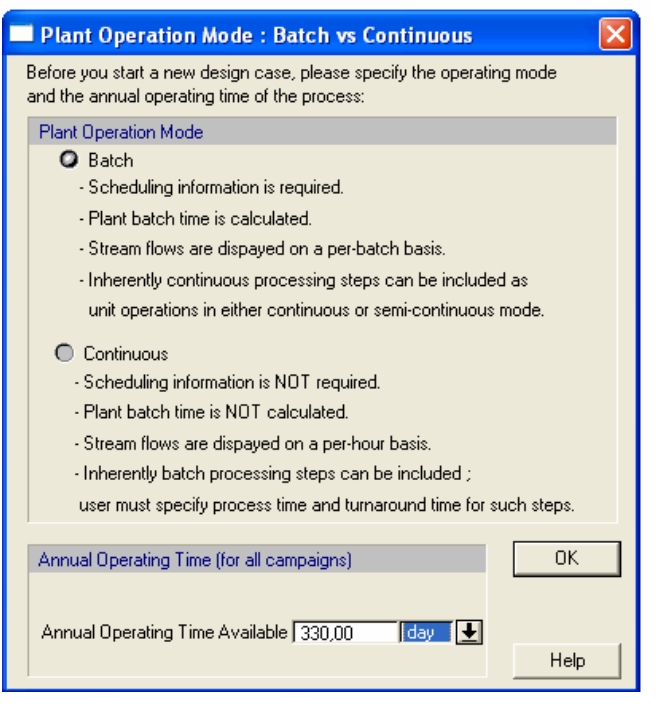

Slika 2 – 2: Izbira načina obratovanja.

V biokemijskih in farmacevtskih procesih prevladuje šaržni način obratovanja. Opozorili bi, da je program zmožen simulacije kombiniranega načina obratovanja (semikontinuirno – Fed Batch Mode). Način obratovanja in obratovalni čas je možno kadarkoli spremeniti v meniju Tasks \ Set Mode of Operation.

Osnovno opravilno okence je sestavljeno iz ukazne vrstice, gumbov za bližnjice, vrstice za oblikovanje na desni strani okenca, ter osrednjega risalnega prostora. Vsi elementi so razvidni iz slike 2 – 3.

| SuperPro Designer - [Flowsh1]                                                     |                      |
|-----------------------------------------------------------------------------------|----------------------|
| File Edit Unit Procedures Tasks View Reports Databanks Window Help ukazna vrstica | _ 8 ×                |
| D 🖆 🖬 🕼 👃 🛍 🕒 🛄 🔽 🕮 🥵 👙 💱                                                         |                      |
| ■ ▶ ■ @ 吾 串 +8 +8   智良                                                            |                      |
| bližnjice oblikovanje                                                             | <b>→ T</b>   \ \ \ □ |
| risalni prostor                                                                   |                      |
|                                                                                   |                      |
| NU NU                                                                             | n ///                |

Slika 2 – 3: Osnovno opravilno polje.

Ukazna vrstica vsebuje menije: File, Edit, Unit Procedures, Tasks, View, Reports, Databanks, Windows in Help. Začetniki v uporabi simulatorja bodo največ uporabljali naslednje menije:

- **File** shranjevanje datotek, tiskanje,
- Unit Procedures izbor procesnih enot,
- **Tasks** registracija komponent in mešanic,
- **Reports** izpis rezultatov.

**Bralce opozarjamo, da naj pogosto shranjujejo svojo delo!** Dodatno bi omenili, da simulator žal ne vsebuje ukaza **Undo**, ki bi razveljavil našo početje. Ravno zaradi tega bi bralcem priporočali, da si spremembe v simulaciji beležijo, da bodo vedeli, kje so kaj spremenili, če bi bilo treba kakšne prejšnje nastavitve obnoviti.

V naslednjih poglavjih bomo prikazali način dela s simulatorjem, od registracije komponent do nastavljanja vseh potrebnih parametrov.

Ko imamo izdelano procesno shemo z vsemi ustrezno definiranimi parametri, lahko zaženemo simulacijo. Ukaz za izračun masnih bilanc procesa je **Tasks \ Solve M&E Balances,** ukaz za izvedbo ekonomske simulacije je **Tasks \ Perform Economic Calculations**. Alternativno lahko uporabimo bližnjici **Ctrl+3** in **Ctrl+6** oz. gumb na ukazni vrstici, **I**.

Preden uporabnik prične s simuliranjem procesa, si je priporočljivo ogledati splošne nastavitve programa s klikom Edit \ Flowsheet Options. Za začetnike je najbolj pomemben podmeni Edit \ Flowsheet Options \ Preferences \ Physical Units Options (slika 2 – 4), s katerim simulatorju podamo merske enote parametrov.

| Physical Units Options              |                                                           |                        |
|-------------------------------------|-----------------------------------------------------------|------------------------|
| Common Properties                   | In Operations, Equipment                                  | In Streams             |
| Composition                         | Time (Durations) min 👤                                    | Mass kg                |
| Concentration 9/L                   | Mass kg 👤                                                 | Volume L               |
| Density 9/L                         | Volume L                                                  | Time Reference         |
| Temperature C                       | Mass Throughput kg/h                                      | for Flows              |
| Pressure bar                        | Volume Throughput                                         |                        |
| Pressure Drop bar/m                 | Discrete Throughput entities/h                            | Used w/ Agents         |
| Dimensions mm/cm/m                  | Mass Throughput [(kg/h)/m                                 | Mass   kg              |
| Area m2                             | Volume Throughput                                         | Volume   L             |
| Velocity cm/h                       | per Length                                                | Mass Flow   kg/h       |
| Heating/Cooling Duty kcal/h         | Mass Flux   kg/m2·h 💽                                     | Volume Flow   L/h      |
| Heat Transfer Coef. (HTC) Watt/m2-K | Mass Flux Per Vol. 🛛 kg/m3-h 🛛 🛨                          | Volume Flux   L/m2-min |
| HTC x Area kcal/h-°C                | Volume Flux L/m2-h                                        | Gas Volume Flow   m3/s |
| Heating/Cooling Rate C/min          | Power KW                                                  | Volume Flow L/min-m    |
| Mass-Heat Capacity   kcal/°C        | Specific Power (per Volume) kW/m3                         | percengui              |
| Specific Energy   kcal/kg           | Specific Power (per Area) kw/m2                           |                        |
| Specific Volume   m3/kg             | Specific Power                                            |                        |
| Surface Density   kg/m2             | Specific Power                                            |                        |
| Viscosity CP                        | (per Vol. Throughput) kW/(m3/h) 上                         | Help                   |
| Surf. Tension   dyn/cm              | Specific Power                                            |                        |
| Diffusivity   cm2/s                 | (per Mass-Throughput-Length) <sup>  kW/</sup> ((kg/h)) .  |                        |
| Force IN                            | Specific Power KW/((m3/h)<br>(per Vol. Throughput-Length) | Cancel                 |
|                                     | Specific Power KW/(Entity/  (per Discrete Throughput)     |                        |
|                                     | Area per Unit Volume m2/m3                                | OK                     |

Slika 2 – 4: Meni za nastavljanje merskih enot.

Na sliki 2 – 4 so podane prednastavljene enote parametrov, ki niso vse v skladu z enotami SI. **Pri vajah je obvezna uporaba enot SI!**<sup>3</sup> SuperPro Designer<sup>®</sup> nudi uporabniku dinamično pomoč, katero aktiviramo s pritiskom tipke **F1** oz. z menija **Help** v ukazni vrstici.

Poglavja, ki sledijo, se nanašajo na vzorčni proces iz primera 1. Slike, ki se nanašajo na druge procese, so v tekstu posebej omenjene.

<sup>&</sup>lt;sup>3</sup> P. Glavič, *Mednarodni sistem merskih enot in znakov*, Fakulteta za kemijo in kemijsko tehnologijo, Maribor, 1997

## 2.1 Primer 1

Simulirali bomo dvostopenjski proces. V reaktor (oznaka P-1/V-101) vodimo 50 kg neznane komponente A in 40 kg neznane komponente B. V reaktor dodatno vodimo 800 kg heptana, komponenti A in B sta v njem topni. Prostorninski pretok heptana,  $q_{V, \text{ heptan}} = 100 \text{ L/min}$ , masna vtoka komponent A in B sta,  $q_{m, A} = q_{m, B} = 20 \text{ kg/min}$ . Slika 2 – 5 prikazuje procesno shemo za primer 1.

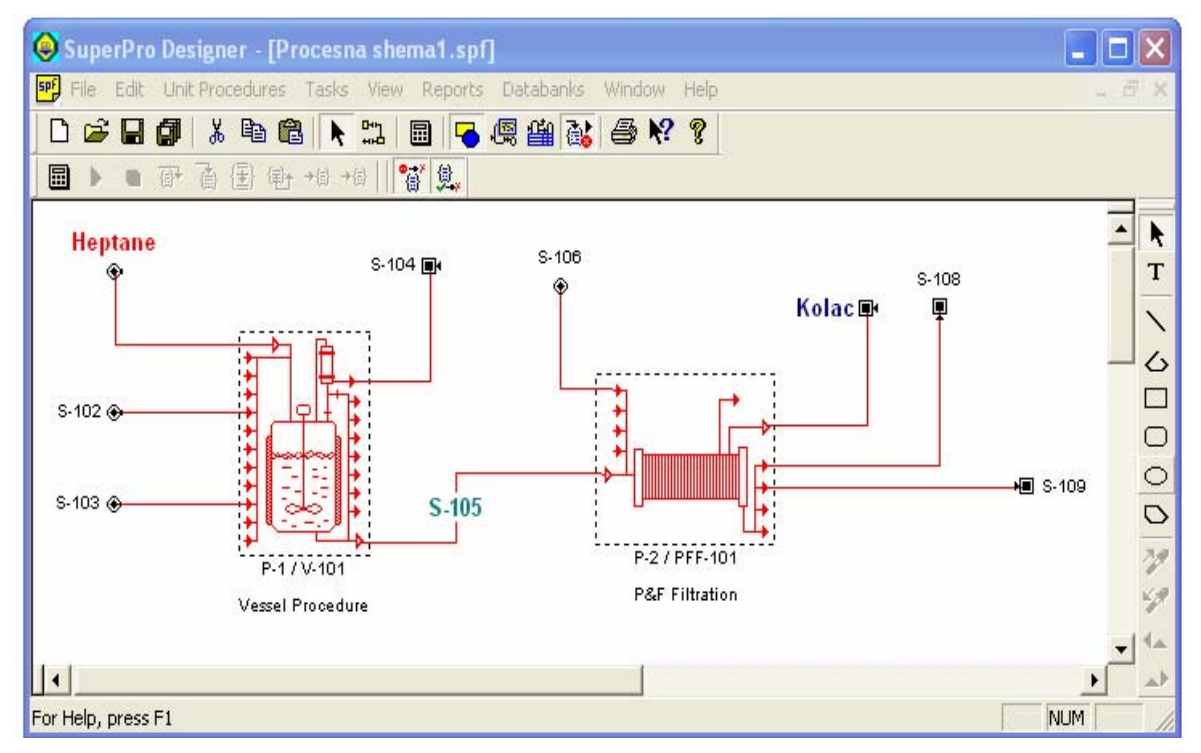

Slika 2 – 5: Procesna shema za primer 1.

Heptan je lahko hlapljivo organsko topilo, zato je potrebno upoštevati pojav emisij v iztoku S-104. Komponenti A in B v reaktorju reagirata v neznan produkt C, ki ni topen v heptanu. Končna temperatura v reaktorju je, T = 323 K, čas reakcije je, t = 6 h. Maksimalna delovna prostornina reaktorja je 80 % celotne prostornine. Obseg reakcije je 95 %, pogonsko sredstvo je nizkotlačna para. Iztok iz reaktorja vodimo v filter (oznaka P-2/PFF-101, tip Plate and Frame Filter).

Ker je komponenta C netopna v heptanu, jo lahko ločimo v filtru in sicer 95 % komponente C ostane na filtru kot kolač. Del heptana, komponente A in komponente B se zadrži v mokri oborini in sicer 35 % (vrednost **LOD**). Oborino spiramo s čistim heptanom, čas trajanja pranja je, t = 30 min. Način pranja je 'slurry' – čisti heptan in oborina se zmešata in ponovno prefiltirata. Masni pretok iztoka iz filtra je,  $q_m = 10$  kg/min.

Operacija **Transfer Out** iz reaktorja je v **Master-Slave** odnosu (obe operaciji trajata enako dolgo) z operacijo **Filter** v filtrski enoti. Čas priprave procesne enote (**Setup Time**) za operacije **Charge Solvent**, **Charge A** in **Charge B** je, t = 5 min. Letni delovni čas (**Annual Operating Time**) je 240 h, letno bi izvedli 20 šarž. V vsaki delovni izmeni, t = 12 h, se izvede ena šarža. Opozorili bi, da je čas trajanja šarže krajši od 12 h, a primer predpostavlja, da se

novi cikel procesa ne začne v prejšnji izmeni in se nadaljuje v naslednjo. Fizikalne lastnosti komponent A, B in C so zbrane v preglednici 2 – 1.

#### Preglednica 2 – 1: Fizikalne lastnosti komponent A, B in C.

| Lastnost                     |     | Komponenta |     |  |  |
|------------------------------|-----|------------|-----|--|--|
| Lastitust                    | Α   | В          | С   |  |  |
| Molska masa/(g/mol)          | 150 | 25         | 175 |  |  |
| Nakupna masna cena/(USD/kg)  | 10  | 15         | /   |  |  |
| Prodajna masna cena/(USD/kg) | /   | /          | 300 |  |  |

#### Procesne operacije v reaktorju:

- **Charge** Solvent (heptan),
- Charge A,
- Charge B,
- React (Batch Stoichiometric Reaction),
- Transfer Out.

#### Procesne operacije v filtru:

- Filtration,
- Cake Wash,
- Transfer Out.

# 3 REGISTRACIJA KOMPONENT IN MEŠANIC

Prednost SuperPro Designer<sup>®</sup>-ja v primerjavi z drugimi komercialnimi simulatorji so njegove obširne podatkovne zbirke, tako za biokomponente (npr. proteini), kot tudi klasične kemijske komponente (npr. natrijev hidroksid – NaOH). Simulator uporablja tri podatkovne zbirke za pogosto uporabljene komponente (zbirke **Designer**, **DIPPR** – Design Institute for Physical Property Data in **User**). Baza **User** je namenjena shranjevanju lastnosti komponent, ki jih uporabnik vstavi naknadno in je prazna, dokler jo uporabnik lastnoročno ne izpolni. Drugi dve zbirki vsebujeta prednastavljena spiska komponent. Ogled podatkovnih zbirk za čiste komponente je možen na lokaciji **Databanks \ Pure Components** ali s pritiskom tipke **F2.** 

Preden pričnemo risati procesno shemo, je treba registrirati komponente v procesu. Z drugimi besedami, simulatorju je potrebno podati spisek vseh komponent, ki se v procesu pojavijo, tudi produkte! Za primer 1 moramo v procesno datoteko vstaviti komponente A, B in C, ter heptan. V ukazni meni registracije komponent vstopimo s **Tasks \ Edit Pure Components** ali s kombinacijo tipk **Ctrl+0**. Simulator v spisku komponent vselej privzeto vključi dušik, kisik in vodo, ki se pojavijo pri skoraj vseh procesih. Ukazno okence za registracijo komponent je prikazano na sliki 3 – 1.

| Register / Edit Pure Components                                                                                                    |                                                                          |                                               |                                                       |                                  | ×                                                         |
|----------------------------------------------------------------------------------------------------|--------------------------------------------------------------------------|-----------------------------------------------|-------------------------------------------------------|----------------------------------|-----------------------------------------------------------|
| Pure Components in Database                                                                                                    |                                                                          |                                               | Re                                                    | gistered Pure Components         |                                                           |
| Source DB Designer                                                                                                    |                                                                          | Use<br>Defin                                  | r<br>ed                                               | Name                             | Local Name                                                |
| Acenaphthene<br>Acetal<br>Acetaldehyde<br>Acetaldol<br>Acetanide<br>Acetone<br>Acetone<br>Acetone<br>Acetone<br>Acetophenon<br>Acetylene<br>Acrolein<br>Acrylenide<br>Acrylic Acid<br>Acrylonitrile<br>Adenine | >> Register >><br>>> Phys Props >><br>>> Other Props >><br><< Deposit << | 1 X<br>2 X<br>3 X<br>4 C<br>5 C<br>6 C<br>7 C | A<br>B<br>C<br>Heptane<br>Nitrogen<br>Oxygen<br>Water |                                  | A<br>B<br>C<br>Heptane<br>Nitrogen<br>Oxygen<br>Water     |
| JAdiponitrile       Display By       O Name     Local Name       Trade Name     CAS Number                                                                                                    | lp                                                                       | Primary Bion<br>(none)<br>Water Conter        | w De<br>nass Component<br>I<br>It 80,00 % (wt)        | lete<br>Water Component<br>Water | Properties Activity Ref. Component (none) Basis 0,00 U/mg |

Slika 3 – 1: Ukazno okence registracije komponent.

Uporabnik se mora najprej odločiti, katero zbirko podatkov bo uporabil (**Designer**, **User**, **DIPPR**). Za neizkušene uporabnike je ustrezna podatkovna zbirka **Designer**. Komponente v seznamu na levi strani ukaznega okenca lahko uporabnik razporedi glede na abecedni red industrijskega, udomačenega (lokalnega) ali kemijskega imena, ter glede na številko CAS (Chemical Abstracts Service registry number). Komponento poiščemo iz seznama tako, da v prazno okence nad spiskom komponent vpišemo ime (aktivirana je recimo razporeditev spiska glede na funkcijo **Name**), recimo heptan (ang. heptane!). Komponento lahko alternativno poiščemo na seznamu tako, da si pomagamo z drsniki. Označeno komponento vstavimo v proces z ukazom **Register** ali z dvoklikom na njeno oznako. Če smo pomotoma vstavili napačno komponento, označimo njeno vrstico (kot npr. komponenta A na sliki 3 - 1) in pritisnemo tipko **Delete** na tipkovnici ali v ukaznem okencu. Za primer 1 registriramo heptan.

Pogosto, predvsem pri bioprocesih, podatkovne zbirke ne vsebujejo komponent, ki bi jih radi uporabili (recimo endotoksini, plazmidi, lipidi idr.). V takšnem primeru jih mora uporabnik lastnoročno vstaviti. Dodatno bi opozorili, da so podani parametri biokomponent pogosto pomanjkljivi, zato jih je treba preveriti! Kot primer, podatkovna zbirka simulatorja **Design** vsebuje definirano komponento proteini, pri kateri so fizikalne lastnosti slične tem od vode. Iz tega sledi pomembna ugotovitev: kadar nimamo na voljo ustreznih podatkov za novo definirane komponente, se poslužimo poenostavitve in uporabimo fizikalne lastnosti vode za to komponento. Ta poenostavitev se pogosto uporablja pri simuliranju bioprocesov.

Novo komponento (npr. neznano komponento A iz primera 1) dodamo v podatkovno zbirko tako, da kliknemo v ukaznem okencu registracije gumb **New**. Pojavi se novo ukazno okence s šestimi praznimi prostori (slika 3 - 2), ki jih je potrebno izpolniti.

| New Component Definition                                 |          |  |  |  |
|----------------------------------------------------------|----------|--|--|--|
| Name A                                                   | (unique) |  |  |  |
| CAS Number A                                             | (unique) |  |  |  |
| Trade Name A                                             | (unique) |  |  |  |
| Local Name A                                             | (unique) |  |  |  |
| Formula                                                  |          |  |  |  |
| Company ID A                                             |          |  |  |  |
| Source for Default Property Values                       |          |  |  |  |
| Component Name Water                                     | Ŧ        |  |  |  |
| Location                                                 |          |  |  |  |
| O In Database Designer 🛓 🔘 List of Registered Components |          |  |  |  |
| OK Cancel                                                | Help     |  |  |  |

Slika 3 – 2: Stvaritev nove komponente.

Simulator ne zahteva, da mu podamo natančne podatke za komponente oznake, temveč je potrebno samo vse prostorčke izpolniti z nekimi oznakami. Bralce opozarjamo, da se v vseh rezultatskih datotekah izpišejo lokalna oz. udomačena imena komponent. Sistem ne

dovoljuje, da bi dve različni komponenti v procesu imeli enako lokalno ime! Kadar simulatorju podamo novo komponento, je važno, da izpolnimo polje **Name** brez napak. Od trenutka, ko ustvarimo novo komponento, te oznake ni več možno kasneje spremeniti!

Na dnu okenca je možno specificirati fizikalne lastnosti novih komponent (**Source for Default Property Values**). Prednastvaljene so vedno fizikalne lastnosti vode. Možno pa je prekopirati fizikalne lastnosti kakšne druge že obstoječe komponente. Lastnosti posameznih komponent, ki niso vključene v podatkovne zbirke, lahko poiščemo glede na številko CAS snovi na svetovnem spletu in jih simulatorju dodamo.

Ko smo definirali nove komponente (v primeru 1 so to A, B in C), se te pojavijo v seznamu registriranih komponent, kjer so uporabniško definirane komponente označene s križcem. Registriranim komponentam lahko kadarkoli podamo, spremenimo ali dodamo nove parametre. Najprej označimo celotno vrstico komponente in nato kliknemo ukaz **Properties**. Odpre se okence z jezički na vrhu le-tega. Vsak jeziček odpre podmenije za določanje konstantnih fizikalnih lastnosti, temperaturno odvisnih fizikalnih lastnostih, ekonomskih in okoljskih parametrov, ter regulativnih podatkov. Pri biokemijskih in farmacevtskih procesih biokomponentam pogosto podamo samo ustrezno molsko maso, ostale fizikalne lastnosti prekopiramo od vode, razen če imamo na razpolago verodostojne podatke, kar je pri načrtovanju inovativnih bioprocesov bolj redkost kot pravilo. Ukazno okence za podajanje lastnosti komponente A je prikazano na sliki 3 – 3.

| Pure Component Properties for : A                                                     | × |
|---------------------------------------------------------------------------------------|---|
| IDs Physical (Constant) Physical (T-dependent) Aqueous Economics Pollutant Categories |   |
| Main Properties                                                                       |   |
| MW 150,00 g/gmol                                                                      |   |
| Enthalpy of Formation 285830,00 J/gmol                                                |   |
| Normal Boiling Point 100,00 °C                                                        |   |
| Normal Freezing Point 0,00 °C                                                         |   |
| Critical Properties                                                                   |   |
| Temperature 374,19 °C                                                                 |   |
| Pressure 221,20 bar                                                                   |   |
| Compressibility Factor 0,2350                                                         |   |
| Acentric Factor (Omega) 0,3440                                                        |   |
| Miscellaneous                                                                         |   |
| Henry's Const.x10**4 0,000000 atm-m3/gmol                                             |   |
| Particle Size 0,00 micron                                                             |   |
| Default Volumetric Coefficient 1,00                                                   |   |
|                                                                                       |   |
|                                                                                       |   |
|                                                                                       |   |
|                                                                                       |   |
|                                                                                       |   |
|                                                                                       |   |
|                                                                                       |   |
|                                                                                       |   |
| OK Cancel Help                                                                        | ) |

Slika 3 – 3: Okence za podajanje lastnosti komponente A.

Tako lahko spremenimo prednastavljene vrednosti lastnosti komponent A, B in C glede na podatke iz preglednice 2 – 1.

Bralce bi posebej opozorili na jeziček **Economics**, v katerem moramo podati masne nabavne (**Purchase Price**) in prodajne cene (**Selling Price**) komponent. Prav tako lahko definiramo masne stroške obdelave odpadnih komponent (**Disposal Cost**). Simulator nam omogoča, da za vsako komponento določimo strošek obdelave odpadnih količin le-te ali pa da mu podamo strošek za obdelavo odpadnega toka (mešanica komponent!). Druga možnost je opisana v osmem poglavju in je za neizkušene uporabnike bolj uporabna. Oblika jezička izpolnjena za komponento A je prikazana na sliki 3 – 4.

| Pure Component Properties for : A                  |                                        |
|----------------------------------------------------|----------------------------------------|
| IDs   Physical (Constant)   Physical (T-dependent) | Aqueous Economics Pollutant Categories |
| Purchasing Price                                   |                                        |
| Solling Price 0.000000                             |                                        |
| Waste Treatment                                    |                                        |
| or Disposal Cost 0,000000 \$/kg                    |                                        |
| Supplier                                           |                                        |
| Name                                               |                                        |
| Comments                                           |                                        |
|                                                    |                                        |
|                                                    |                                        |
|                                                    |                                        |
|                                                    |                                        |
|                                                    |                                        |
|                                                    |                                        |
|                                                    |                                        |
|                                                    | 7                                      |
| OK                                                 | CancelHelp                             |

Slika 3 – 4: Ekonomski parametri komponente A.

Podatkovne zbirke simulatorja ne vsebuje prednastavljenih masnih prodajnih in nabavnih cen! Cene komponent lahko poiščemo v literaturi ali na svetovnem spletu (npr. <u>www.sigmaaldrich.com</u>, <u>www.buyersguidechem.com</u>). Seveda je potrebno biti pozoren, kakšne letne količine surovin bodo v procesu potrebne, saj so cene odvisne od nabavne količine (npr.: 500 g NaOH = 14,6  $\in$ ; 12 kg NaOH = 87,8  $\in$ ).<sup>4</sup>

Omenili bi še jezička **Aqueous** in **Pollutant Categories**, v katerih lahko med drugim podamo okoljske parametre komponent, recimo biološko potrebo po kisiku (BPK, ang. **BOD**), kemijsko potrebo po kisiku (KPK, ang. **COD**) itd.

<sup>&</sup>lt;sup>4</sup> Vir: <u>www.sigmaaldrich.com</u>;  $w_{NaOH}$  = 97%, kroglice; 10. 11. 2006.

Popolnoma enak delovni pristop uporabljamo pri registraciji mešanic, za katere sta nam na razpolago zgolj dve podatkovni bazi (**Design** in **User**). Ukazni meni se nahaja na lokaciji **Tasks \ Edit Stock Mixtures** ali **Ctrl+Shift+0**. Ponavadi ta meni uporabljamo kadar je potrebno definirati pufre ali pa mobilne faze za kromatografije. Pogosto se mešanice pojavijo tudi pri čistilnih postopkih (**CIP**; In-Place-Cleaning), kjer pogosto uporabljamo 0,5 g/mol NaOH. Ukazno okence je prikazano na sliki 3 – 5 in se NE nanaša na primer 1, ker v njem ne nastopajo mešanice. Privzeto je zrak vedno registrirani in ga ni možno izbrisati.

| Mixtures in Database                                                                                                    |                | -               | Registered M   | ixtures          |
|----------------------------------------------------------------------------------------------------|----------------|-----------------|----------------|------------------|
| Source DB Designer                                                                                                    |                | User<br>Defined | Name           | Local Name       |
| (NH4)2S04 (10% w/w)           (NH4)2S04 (20% w/w)           Air           CH3C00H (0.5 M)           CH3C00H (1 M)           CH3C00H (1 M)           CH3C00H (1 (2 M)           CH3C00H (1 (2 M)           CH3C00H (1 (0% w/w)           Et0H (10% w/w)           Et0H (10% w/w)           Et0H (10% w/w)           Et0H (50% w/w)           Glycerol (50% w/w)           H2S04 (1 M) | >> Register >> |                 |                | . <del>А</del> Ш |
| Display By                                                                                                    |                |                 |                |                  |
| <ul> <li>Trade Name</li> <li>Local Name</li> </ul>                                                                                                    |                | <u>N</u> ew     | <u>D</u> elete | Properties       |

Slika 3 – 5: Registracija mešanic.

Mešanicam lahko podamo zgolj tri parametre, in sicer sestavo, gostoto in ceno. Na sliki 3 - 6 je prikazano okence za definiranje sestave natrijevega hidroksida (c = 5 mol/L). Meni odpremo s pritiskom ukaza **Properties** in jezička **Composition**.

| Stock Mixture Properties for : NaOH           IDs         Composition           Economics | (0.5 M)                                                                                                    |   |
|-------------------------------------------------------------------------------------------|----------------------------------------------------------------------------------------------------|---|
| Available Ingredients                                                                     | Ingredient Composition                                                                                                    |   |
| Pure Components     Stock Mixtures                                                        | Ingredient Name Pure Comp? Mass %                                                                                                |   |
| Source DB                                                                                 | 1 Sodium Hydroxide 🕱 1,9600                                                                                                    |   |
| Nitrogen<br>Oxygen<br>Water                                                               | Delete View Mass % Mole %                                                                                                    |   |
|                                                                                           | Liquid/Solid Density (g/L) = a + bT, where T is in K,     a 1021,00 and b 0,0000     Gaseous Density (from Ideal Gas Law or EDS) |   |
|                                                                                           | OK Cancel Help                                                                                                    | 2 |

Slika 3 – 6: Okence za podajanje lastnosti mešanic.

Sestavo mešanic lahko definiramo na osnovi masnih ali množinskih deležev (v odstotkih). Pod okencem za podajanje sestave je ukazna vrstica za določitev gostote. Cene mešanic lahko podamo sami oz. jih simulator izračuna glede na cene čistih komponent in sestavo mešanice. Podatkovno bazo mešanic odpremo z Databanks \ Stock Mixtures ali Shift+F2.

Ko smo registrirali vse komponente, ukazno okence registracije, tako za čiste komponente kot tudi za mešanice, potrdimo z ukazom **OK**.

# 4 PROCESNA SHEMA IN TOKOVNICE

Po registraciji vseh potrebnih komponent in mešanic, katerim smo podali tako fizikalne kot tudi ekonomske parametre, lahko začnemo s sestavljanjem procesne sheme. Kadar načrtujemo kompleksnejšo procesno shemo, je smiselno, da najprej zarišemo le dve do tri procesne enote in jih oblikujemo, nato jih simuliramo. Če so masne bilance in sestave tokov za simulirane procesne enote smiselne, začnemo dodajati več procesnih enot.

Najprej je potrebno podati oz. narisati procesne enote (za primer 1 sta to reaktor in filter), v katerih se vršijo procesne operacije (npr. polnjenje opreme; ang. **Charge**). Seznam procesnih enot se nahaja na lokaciji **Unit Procedures**. Reaktor vstavimo s klikom ukaza **Unit Procedures** \ **Vessel Procedure** \ **in a Reactor**, nato s kazalcem kliknemo na prazni delovni prostor, nakar se izriše reaktor z vsemi priključnimi mesti (slika 4 – 1).

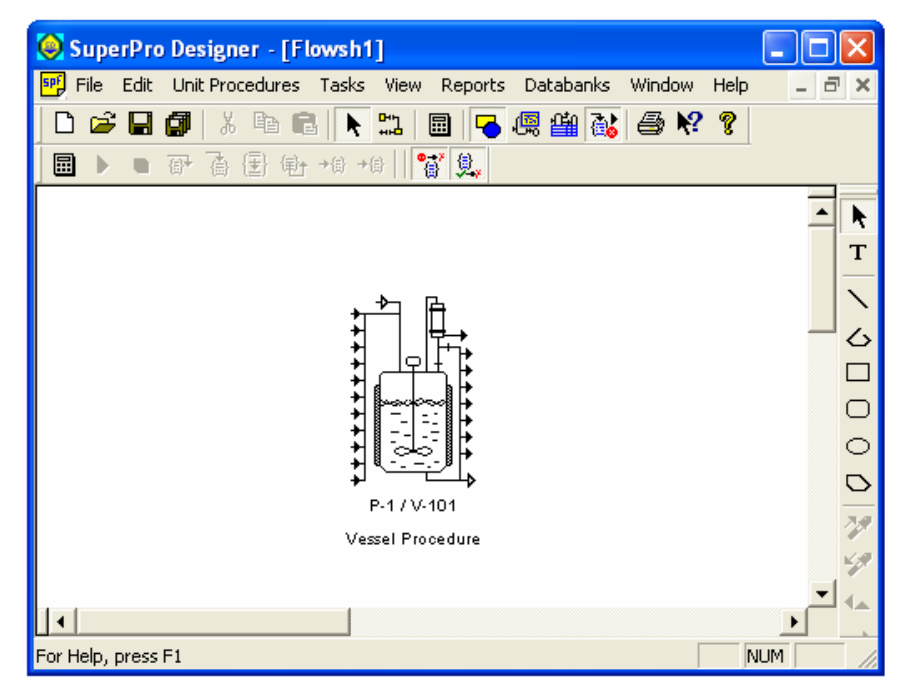

Slika 4 – 1: Reaktor iz primera 1.

Če slučajno izberemo napačno procesno enoto, lahko operacijo postavitve enote prekinemo s pritiskom tipke **Esc**. Kadar vstavljamo več enakih enot, ni potrebno vsakič uporabljati funkcije v ukaznem meniju, temveč vstavimo najprej eno enoto, nato držimo tipki **Shift** in **Ctrl**, ter kliknemo na prazen prostor delovnega prostora. Nezaželene procesne enote brišemo tako, da jih najprej označimo, nato pritisnemo tipko **Delete** ali **Edit** \ **Clear**. Za urejanje procesne sheme so pomembni še sledeči ukazi: **Edit** \ **Cut** (ali **Ctrl+X**), **Edit** \ **Copy** (ali **Ctrl+C**) in **Edit** \ **Paste** (ali **Ctrl+V**). Uporabniku predlagamo, da najprej uredi procesno shemo, nato poda procesne operacije, ki se v izbrani enoti vršijo, in šele zatem poda procesne parametre (npr. pretoke itd.).

Poleg procesnih enot je potrebno v procesno shemo vstaviti tudi procesne tokovnice. S stališča simulacije razlikujemo tri tipe tokovnic; vtoke, vmesne toke (povezujejo dve procesni enoti) in iztoke. Vrednosti parametrov za vtoke (temperatura, sestava, pretok itd.) mora uporabnik definirati sam, lastnosti vmesnih tokov in iztokov ni možno lastnoročno oblikovati! Z ekonomskega stališča ponovno ločimo tri tipe tokovnic:

- 1. Surovinske tokovnice,
- 2. Produktne tokovnice,
- 3. Tokovnice odpadnih snovi.

Simulatorju je potrebno lastnoročno podati ekonomsko tipizacijo tokov, kar je opisano v osmem poglavju. Tokovnice pričnemo risati tako, da aktiviramo ukaz **Connect Mode** (gumb,  $\square$ ), ki se nahaja pod glavno ukazno vrstico simulatorja. Vtoke rišemo tako, da najprej kliknemo z miško na prazno delovno področje in nato povlečemo tokovnico do ustrezne vtočne točke (**Inlet Port** – vtočno mesto), označene s puščico, ki vodi v procesno enoto, ter kliknemo nanjo. Iz slike 4 – 1 je razvidno, da imajo procesne enote več vtočnih mest. Njihovo namembnost ugotovimo s pritiskom tipke **F1**, če hkrati označimo procesne enote. Ob pritisku se pojavi datoteka s podrobnim opisom procesne enote (npr. filtra iz primera 1) in njegovih karakteristik (slika 4 – 2).

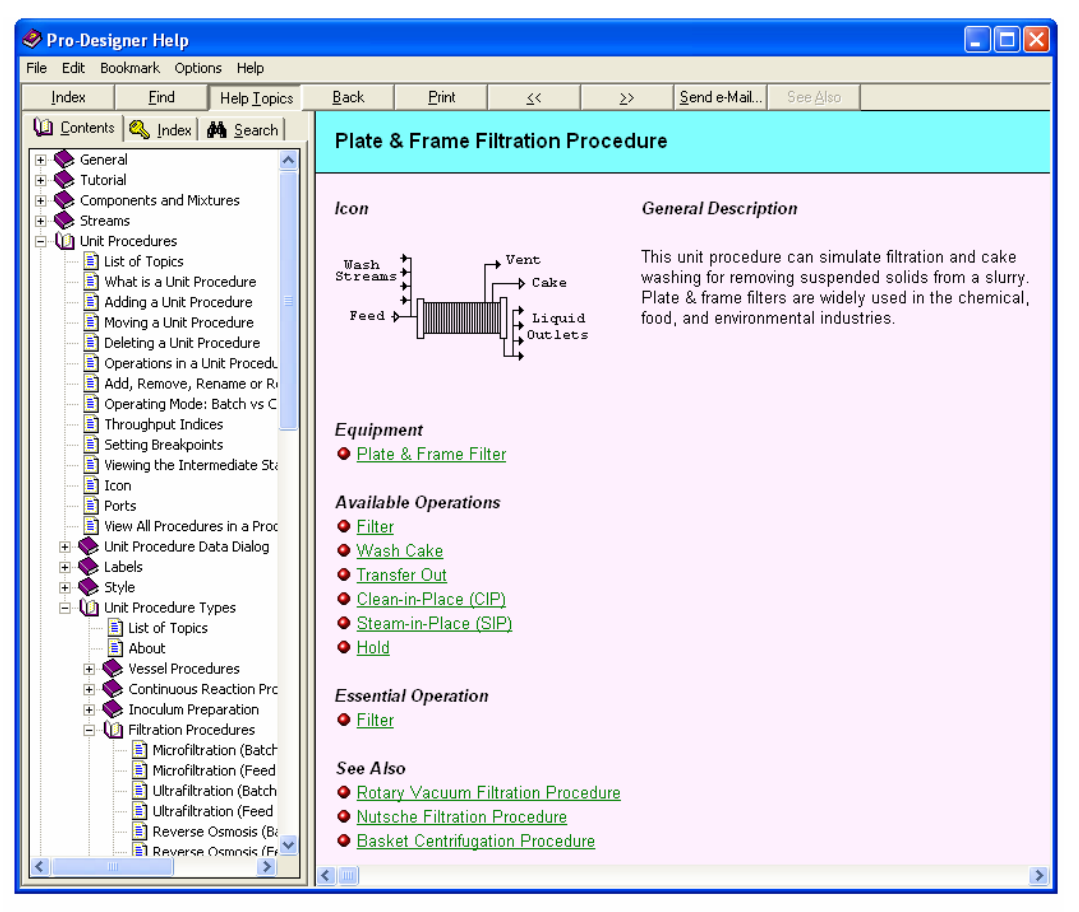

Slika 4 – 2: Opisna datoteka filtra iz primera 1.

Vmesne tokovnice rišemo tako, da s tokovnico povežemo dve procesni enoti. Z miškinim kazalcem kliknemo na iztočno mesto (**Outlet Port**) prve procesne enote, podaljšamo tokovnico s potegom miške in kliknemo na vtočno mesto druge procesne enote. Iztočne tokovnice rišemo tako, da kliknemo na iztočno mesto procesne enote in potegnemo tokovnico v prazno delovno področje in tam izvedemo dvoklik.

V ENO vtočno mesto lahko uvedemo samo EN vtok! Enako velja za iztok in iztočno mesto. Preklapljanje med **Select Mode** (podajanje podatkov) in **Connect Mode** (risanje) se obrestuje samo, kadar rišemo več tokovnic. Če hočemo vrisati samo eno tokovnico, raje držimo tipko **Ctrl** in kliknemo na iztočno mesto (za vmesne toke in iztoke) ali v prazen prostor (za vtoke), ter postopamo kot poprej.

Če med risanjem tokovnic kliknemo na levi miškin gumb, lahko tokovnico upognemo za 90° in tako ustvarimo koleno. Če med risanjem kliknemo na desni miškin gumb, lahko brišemo tokovnico do zadnje ustvarjenega kolena. Lego kolena lahko naknadno spremenimo tako, da kliknemo z desnim miškinim gumbom na tokovnico in izberemo ukaz **Edit Elbows**.

Risanje tokovnic prekinemo s pritiskom tipke **Esc**. Če smo tokovnico že izrisali, pritisnemo najprej ikono **Select mode** poleg ukaza **Connect mode** in nato označimo zarisano tokovnico, ter pritisnemo tipko **Delete**. Slika 4 – 3 prikazuje primer izmišljene procesne sheme, za vajo jo poizkusite narisati sami! Poleg tega pa lahko narišete še procesno shemo za primer 1!

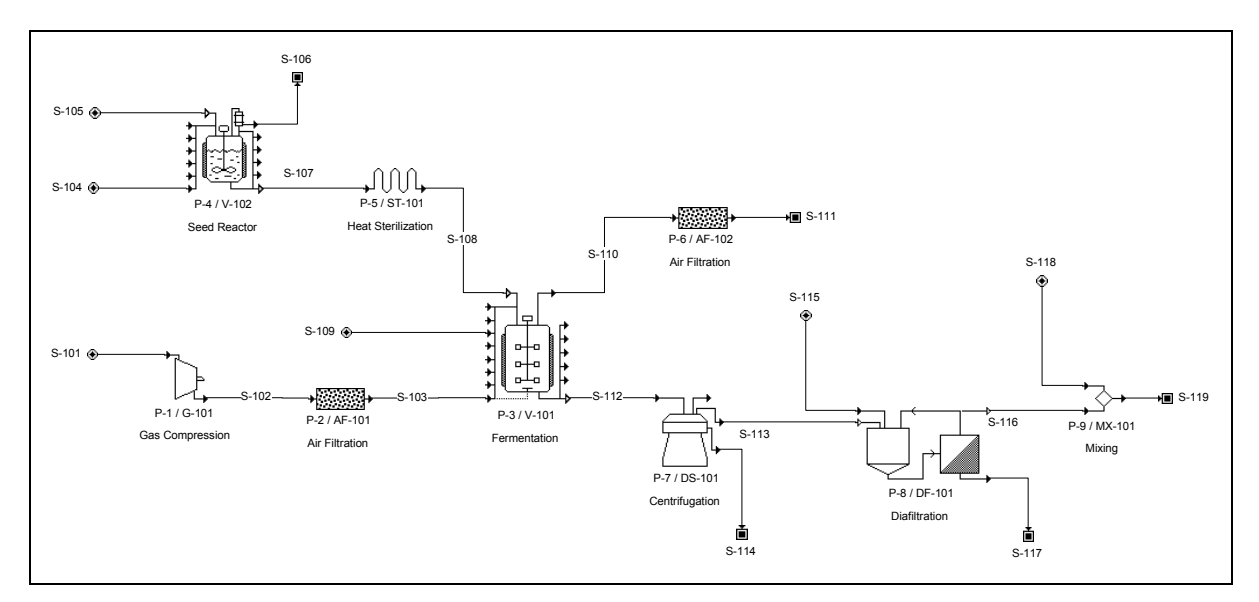

Slika 4 – 3: Primer procesne sheme.

Ko so tokovnice narisane, lahko z levim miškinim gumbom dvokliknemo na njih in odpre se simulacijski meni za ustrezno tokovnico (**Simulation Data**, slika 4 - 4), s katerim lahko podamo sestavo, pretok idr. lastnosti vtokov.

| Stream Heptane ( INPUT             | Г> Р-1 )                   |                               |                            | $\mathbf{X}$                  |  |  |  |
|------------------------------------|----------------------------|-------------------------------|----------------------------|-------------------------------|--|--|--|
| Composition, etc. Density          | Env.Properties Comments    |                               |                            |                               |  |  |  |
| Registered Ingredients Composition |                            |                               |                            |                               |  |  |  |
| Components                         | Ingredient Name            | Comp Flowrate<br>? (kg/batch) | Mass Comp. Conce<br>[%] (a | ntration Extra-<br>/L) Cell % |  |  |  |
| C Stock Mixtures                   | 1 Heptane                  | 800,00000                     | 100,000 681,5              | 56584 100,0                   |  |  |  |
| A                                  | >>>                        |                               |                            |                               |  |  |  |
| B                                  |                            |                               |                            |                               |  |  |  |
| L<br>Heptane                       |                            |                               |                            |                               |  |  |  |
| Oxygen<br>Water                    |                            |                               |                            |                               |  |  |  |
|                                    |                            |                               |                            |                               |  |  |  |
|                                    |                            |                               |                            |                               |  |  |  |
|                                    |                            |                               |                            |                               |  |  |  |
|                                    | Delete                     | Set O Ingredient FI           | ows O Mass Compo           | sition                        |  |  |  |
|                                    | Total Flowrates            | Auto-Adjust                   | Temperatur                 | e 25,00 °C 🛨                  |  |  |  |
|                                    | O Set Mass Flow 800,000    | kg/batch                      | Pressure<br>Activity D.00  | e 1,013  bar 🛃                |  |  |  |
|                                    | U Set Vol. Flow 1173,76    | B L/batch                     | Activity (0,00             |                               |  |  |  |
|                                    | Units Massin jkg 💽         | j Volume in jL [★] Com        | position in   🗶 💽 U        | Conc. in   g/L                |  |  |  |
|                                    | Time Hef. for Flows O Bate | ch U Sotere Lycla II I        | Destination Cycle 🛛 🔾      | Time Average   h              |  |  |  |
|                                    |                            |                               |                            |                               |  |  |  |
|                                    |                            |                               | 1 Connect 1                | Hala                          |  |  |  |
|                                    |                            |                               | Lancei                     | нер                           |  |  |  |

Slika 4 – 4: Ukazno okence Simulation Data za vtok heptana v reaktor.

Meni lahko aktiviramo tudi s klikom desnega miškinega gumba na tokovnico in izbiro ukaza **Simulation Data**. V ukazno okence lahko pogosto vstopimo tudi iz menijev za posamezne operacije (recimo **Charge Solvent**). Tedaj odpremo ukazno okence tokovnic z ukazom **Composition**.

V ukaznem okencu **Simulation Data** podamo tokovnicam sestavo, temperaturo itd. Kadar obravnavamo vmesne in iztočne tokove, lahko v tem okencu preverimo, če so rezultati simulacije primerni, ni pa možno spreminjati tokovnih parametrov (recimo temperaturo). Kadar obravnavamo vtoke, je potrebno podati, katere komponente vodimo v procesno enoto, kakšni so sestava, temperatura, pretok in tlak vtoka. Ukazno okence je sestavljeno iz dveh podokenc, eno na sredini in drugo na levi strani glavnega okenca. Iz levega podokenca izbiramo uporabljene komponente (**Components**) ali mešanice (**Stock Mixtures**). Snov registriramo z dvoklikom ali pritiskom na puščico ob seznamu. Prav tako lahko podamo masno sestavo toka (**Mass Composition**) ali posamične pretoke komponent (**Ingredient Flows**). Za primer 1 je potrebno definirati sestavo treh tokov; S-102, S-103 in vnos heptana. Vnešene mase so znane in jih definiramo v okencu **Set Mass Flow** v kg na šaržo.

Pomembna funkcija, ki se v tem meniju pojavi je, **Auto-Adjust**. Uporabili jo bomo za vtok S-106 iz slike 2 – 5. Kadar jo vklopimo, simulator izračuna surovinske potrebe glede na obseg operacije, s katero je tok povezan. V našem primeru bo avtomatično določil potrebne količine čistilnega vtoka S-106. Podoben primer uporabe funkcije je recimo aeracija medija v fermentorju. Potrebno je definirati sestavo vtoka, torej sterilni zrak, nakar aktiviramo funkcijo **Auto-Adjust**. Simulator bo izračunal pretok zraka glede na njegovo porabo pri fermentaciji.

# 5 PROCESNE OPERACIJE

Potem ko smo določili, katere procesne enote bodo nastopale v procesni shemi, lahko začnemo podajati vsaki enoti procesne operacije (reakcijo, filtracijo, elucijo itd.), ki se bodo v tej enoti izvršile. V ustrezni meni vstopimo tako da z levim miškinim gumbom dvokliknemo na ustrezno ikono procesne enote, ali enkrat kliknemo z desnim miškinim gumbom na ikono procesne enote in kliknemo **Add / Remove Operation**. Prikaže se ukazno okence, ki je vidno na sliki 5 – 1. Slika se nanaša na reaktor iz primera 1.

| Operation Sequence for Procedure: P-1 (in V-101)                                                                                                    |                           |                                                                                                    |        |  |  |  |  |
|----------------------------------------------------------------------------------------------------|---------------------------|----------------------------------------------------------------------------------------------------|--------|--|--|--|--|
| Available Operations Active Charge CIP Cool Crystallize Distill Evacuate Extract / Phase Split Ferment (Kinetic) Ferment (Stoichiometric) Gas Sweep Heat Hold Pressurize Pull In Pull Out Purge / Inert React (Equilibrium) React (Kinetic) React (Stoichiometric) SIP Split (Component Flow) Transfer In | >> Insert >><br>>> Add >> | Operation Sequent<br>Charge Solvent (Charge)<br>Charge Reactant A (Charge)<br>Charge Reactant B (Charge)<br>React (Batch Stoich. Reaction)<br>Transfer to PFF-101 (Transfer Out) | ce     |  |  |  |  |
| Transfer Out<br>Vaporize / Concentrate<br>Vent                                                                                                    |                           | Delete                                                                                                    | Rename |  |  |  |  |
|                                                                                                    |                           | OK Cancel                                                                                                    | Help   |  |  |  |  |

Slika 5 – 1: Ukazno okence za urejanje operacij v reaktorju.

Na levi strani okenca je prikazan seznam z možnimi operacijami za specifično procesno enoto. Operacije dodajamo z ukazoma Add in Insert, ter brišemo z ukazom Delete. Ukaz Insert bo novo operacijo postavil PRED izbrano operacijo, ukaz Add bo postavil novo operacijo ZA izbrano operacijo. Operacijo lahko tudi preimenujemo, recimo namesto Charge, napišemo Napolni procesno enoto, z ukazom Rename. Na ta način reaktorju in filtru iz primera 1 določimo operacije, ki se v njih izvršijo.

Ko podamo vse potrebne procesne enote in definiramo vse potrebne procesne operacije, ki se v njih vršijo, je potrebno simulatorju podati ustrezne delovne parametre. Zato najprej z desnim miškinim gumbom kliknemo na procesno enoto (npr. reaktor), pojavi se seznam menijev. Prvi meni je **Operation Data**, v katerem podajamo vrednosti potrebnih parametrov. Če je prisotnih več operacij v procesni enoti, se odpre seznam le-teh, ko postavimo miškin kazalec na **Operation Data**.

V nadaljevanju bomo opisali procesne operacije, ki se pojavijo v primeru 1. Med posameznimi operacijami se lahko gibljemo s pomočjo puščic na dnu ukaznega okna. Dodatno bi opozorili, da so vsa ukazna okenca **Operation Data** sestavljena iz večjega števila jezičkov. Vsa ukazna okenca **Operation Data** vseh procesnih operacij vsebujejo jezičke **Operation Conditions**, Labor, Description in Scheduling. Jeziček **Operation Conditions** je različno oblikovan glede na izbrano procesno enoto.

## 5.1 CHARGE

Ukazno okence vsebuje šest jezičkov, najbolj pomembna sta **Operation Conditions** in **Labor**. Slika 5 – 2 prikazuje odprt jeziček **Operation Conditions**, za operacijo Charge Solvent (to je v našem primeru heptan).

| Charge Solvent (Charge)                                          |
|------------------------------------------------------------------|
| Oper.Cond's Volumes Emissions Labor, etc. Description Scheduling |
| Charge Using Input #1 : Heptane                                  |
| Amount                                                           |
| O Mass 800,000 kg                                                |
| O Volume 1173,768                                                |
| Duration                                                         |
| Setup Time 5,00 min 👤                                            |
| Process Time                                                     |
| Calculated Based on                                              |
| Mass Flowrate 4089,395 kg/h                                      |
|                                                                  |
| Set by Master-Slave Relationship Setup                           |
| another operation or string of operations.                       |
|                                                                  |
| Ignore Labor                                                     |
|                                                                  |
|                                                                  |
| <                                                                |

Slika 5 – 2: Prikaz jezička Operation Conditions procesno operacijo Charge.

Simulatorju je treba najprej definirati, katera tokovnica je vtok. V okencu **Charge Using** poiščemo ustrezno oznako vtoka. Gumb ob tem okencu (**Composition**), nam omogoča definiranje sestave vtoka, kar smo obravnavali v prejšnjem poglavju. Dodatno lahko v tem okencu podamo maso ali volumen vtoka, recimo za heptan je vnos 800 kg.

Zelo pomembna nastavitev je čas priprave procesne enote in čas trajanja operacije. Pogosto operacije zakasnijo, ker je potrebno določeno procesno enoto očistiti, ustvariti določen tlak idr., zato moramo podati neki pripravljalni čas (**Setup Time**). Trajanje operacije lahko uporabnik določi sam, čas trajanja lahko simulator izračuna glede na masni ali volumski pretok, nenazadnje je možno vklopiti funkcijo **Master-Slave Relationship**. V primeru 1 imamo podane vse potrebne čase, tako **Setup Time** kot tudi čase trajanja operacij, izračunani so glede na pretoke komponent A in B ter heptana. Ustrezne vrednosti parametrov vstavimo.

**Master-Slave Relationship** je zelo zanimiva in velikokrat zelo uporabna funkcija, predvsem za šaržne procese. S to funkcijo uravnavamo čas trajanja podrejene operacije (**Slave Operation**, v primeru 1 je to **Transfer Out** iz reaktorja) glede na nadrejeno operacijo (**Master Operation**, v primeru 1 je to **Filtration** v filtrski enoti). Simulatorju je potrebno podati še nadrejeno enoto (filter PFF-101). Omenjene nastavitve so prikazane na sliki 5 – 3 in so veljavne za operacijo **Transfer Out**, ki se pojavi v sklopu reaktorja iz primera 1.

| Master-Slave Relationship Setup                    |  |  |  |  |  |  |  |
|----------------------------------------------------|--|--|--|--|--|--|--|
| Slave Operation Transfer to PFF-101 in P-1 (V-101) |  |  |  |  |  |  |  |
| Master Procedure                                   |  |  |  |  |  |  |  |
| Same as Slave Operation's Procedure                |  |  |  |  |  |  |  |
| P-1 (in V-101)                                     |  |  |  |  |  |  |  |
| Another Procedure                                  |  |  |  |  |  |  |  |
| P-2 (in PFF-101)                                   |  |  |  |  |  |  |  |
| Match Duration Per Cucle                           |  |  |  |  |  |  |  |
|                                                    |  |  |  |  |  |  |  |
| Match a Single Operation                           |  |  |  |  |  |  |  |
|                                                    |  |  |  |  |  |  |  |
| Match a Sequence of Operations                     |  |  |  |  |  |  |  |
| Starting With (none)                               |  |  |  |  |  |  |  |
| Ending With (none)                                 |  |  |  |  |  |  |  |
|                                                    |  |  |  |  |  |  |  |
| OK Cancel Help                                     |  |  |  |  |  |  |  |

Slika 5 – 3: Ukazno okence za podajanje Master-Slave odnosa.

Pomemben jeziček ukaznega okenca je **Emissions**, v katerem podajamo karakteristike morebitnih emisij. Če vemo, da se emisije pojavijo, moramo aktivirati ukaz **Perform Emission Calculations**. Nato simulatorju podamo, katere snovi se emitirajo in kolikšen je njihov prostorninski delež. Najprej označimo okence **Emitted ?**, nato še okence **Set By User** in določimo delež emisij (**Emission %**). Ukazno okence je prikazano na sliki 5 – 4 in se nanaša na operacijo **Charge Solvent** iz primera 1, saj je heptan lahko hlapljivo organsko topilo. Opozorili bi, da lahko izračun deleža emisij prepustimo simulatorju, tako kot smo to storili v primeru 1 na spodnji sliki.

| Charge Sol | lvent (Charge)                  |              |                |              |  |      |  |  |  |
|------------|---------------------------------|--------------|----------------|--------------|--|------|--|--|--|
| Oper.Cond  | s Volumes Emissi                | ons Labor, e | tc. Descriptio | n Scheduling |  |      |  |  |  |
| 🔀 Perfo    | R Perform Emission Calculations |              |                |              |  |      |  |  |  |
|            | Component Emission Data         |              |                |              |  |      |  |  |  |
|            | Component                       | Emiliard 2   | Cat Bullian    | Emission %   |  |      |  |  |  |
| 1          | A                               |              |                | 0,000        |  |      |  |  |  |
| 2          | В                               |              |                | 0,000        |  |      |  |  |  |
| 4          | L<br>Heptane                    | ×            |                | 0,000        |  |      |  |  |  |
| 5          | Nitrogen                        | Ē            |                | 0,000        |  |      |  |  |  |
| 7          | Water                           |              |                | 0,000        |  |      |  |  |  |
|            |                                 |              |                |              |  |      |  |  |  |
|            |                                 |              |                |              |  |      |  |  |  |
| Vent C     | ondenser                        |              |                |              |  |      |  |  |  |
|            | On at Temperatu                 | are   20,00  | ) ]℃ [         | Ŧ            |  |      |  |  |  |
|            | C Off                           |              |                |              |  |      |  |  |  |
|            |                                 |              |                |              |  |      |  |  |  |
|            |                                 |              |                |              |  |      |  |  |  |
|            |                                 |              |                |              |  |      |  |  |  |
|            |                                 |              |                |              |  |      |  |  |  |
|            |                                 |              |                |              |  |      |  |  |  |
|            |                                 |              |                |              |  |      |  |  |  |
| << 0K      | 0K >>                           |              | OK             | Cancel       |  | Help |  |  |  |

Slika 5 – 4: Podajanja parametrov za emisije.

## 5.2 TRANSFER IN/OUT

Ta operacija je slična operaciji **Charge**. Potrebno je definirati masni delež prenesene snovi v odstotkih, lahko pa tudi definiramo preneseno maso ali volumen snovi. Časovni potek operacije se nastavi popolnoma enako kot pri operaciji **Charge**. Na sliki 5 – 5 je prikazana oblika okenca za procesno operacijo **Transfer Out** (operacija v filtru, za katero poznamo masni iztok).

| Transfer out (Transfer Out)                                                                                                    |
|----------------------------------------------------------------------------------------------------|
| Transfer out (Transfer Out)         Oper.Cond's Emissions Labor, etc. Description Scheduling         Transfer Out Using Output #2: Kolac         Amount         Set Percent       100,00 % of vessel contents         Set Mass (scalable)       81,346 kg         Set Volume (scalable)       96,236 L         Duration       Set by User         Set by User       8,13 min         Calculated Based on       Outmatic Flowrate         Volumetric Flowrate       100,00 kg/min         Set by Masser-Slave Relationship       Setup         Match the duration of this operation to the duration of another operation or string of operations.         Ignore Labor       Ignore Labor |
| Cancel         Help                                                                                                    |

Slika 5 – 5: Ukazno okence operacije Transfer Out.

## 5.3 REACT

Ko odpremo ukazno okno reakcije (simulator pozna tri reakcijske modele: kinetični, ravnotežni, stehiometrični), zapazimo večje število jezičkov na zgornje robu okna (slika 5 – 6).

| eact (Batch Stoich. Reaction)                                                                                                    |                                                                                                    |
|----------------------------------------------------------------------------------------------------|----------------------------------------------------------------------------------------------------|
| Oper.Cond's Volumes Fed Batch Reactions Emissi                                                                                                    | ions Labor, etc. Description Scheduling                                                                               |
| Thermal Mode         ● Set Final Temp.       50,00       *C       ▲         ● Adiabatic         ● Set Duty         ● Heating       1932,60       kcal/h       ▲ | Duration       Setup Time       0,00       min       Process Time       6,00       h       Pressure       Set by User |
| O Cooling 0,00   kcal/h 🛃                                                                                                    | Pressure 1,013   bar 🐳                                                                                                |
| Heat Transfer                                                                                                    | Power Consumption (for Agitation, etc.)                                                                               |
| Inlet Temp. 152,00 °C<br>Outlet Temp. 152,00 °C<br>Rate 3,97 kg/h €                                                                                             | <ul> <li>Set Specific Power</li> <li>0,000</li> <li>kW/m3 ±</li> <li>Set Power</li> <li>0,00</li> <li>kW ±</li> </ul> |
| << 0K   0K >>   0K                                                                                                    | Cancel Help                                                                                                    |

Slika 5 – 6: Ukazno okence operacije React.

Večino jezičkov že poznamo, opisali bomo samo dva, ki ju še nismo spoznali, in sicer **Operation Data** operacije **React** in jeziček **Reactions**. V jezičku **Operation Conditions** lahko podamo termodinamske parametre (recimo za primer 1 končno temperaturo v reaktorju itd.), tlak, čas trajanja operacije itd. V **Reactions** pa definiramo potek reakcije.

Jeziček **React** je osrednjega pomena v večini procesov, saj je v njem možno podati, katere komponente bodo reagirale, da bomo proizvedli želen produkt. Na desni strani reakcijskega ukaznega okenca (slika 5 – 7) so vidne posamične reakcije, ki se vršijo v definirani procesni enoti.

| React (Batch Stoich, Reaction)                                                                                    |                                       |                                                           |
|----------------------------------------------------------------------------------------------------|---------------------------------------|-----------------------------------------------------------|
| Oper.Cond's   Volumes   Fed Batch   Hi<br>Reaction Data                                                           | eactions   Emissions   Labo           | r, etc.   Description   Scheduling  <br>Reaction Sequence |
| Name Reaction #1                                                                                                  | 1 Reaction #1                         |                                                           |
| Reaction-Limiting Component A                                                                                     |                                       |                                                           |
| Reaction Extent                                                                                                   |                                       |                                                           |
| O Set 95,000 %                                                                                                    |                                       |                                                           |
| Based on O Reaction-Limitin<br>O Ref. Comp. [fr                                                                   | ig Component                          |                                                           |
| Calculate to Achieve                                                                                              | none)                                 | 1                                                         |
| Reaction Stoic                                                                                                    | hiometry                              |                                                           |
| Component                                                                                                    | Stoich. Coeff. 🛛 🔼                    |                                                           |
| A                                                                                                    | -1,00 📃                               |                                                           |
| В                                                                                                    | -1,00                                 |                                                           |
| С                                                                                                    | 1,00                                  |                                                           |
| Heptane                                                                                                    | 0,00                                  |                                                           |
| Nitrogen                                                                                                    | n nn 🔛                                |                                                           |
| Stoichiom. Coefficients                                                                                           | 🔿 Mass 🖸 Molar                        |                                                           |
| View Reaction Stoic                                                                                               | hiometry Details                      |                                                           |
| Reaction Heat           Enthalpy         0,0           kcal/kg           for Reference Component         [(none)] | · · · · · · · · · · · · · · · · · · · | Add Insert                                                |
| at Heference Temperature     25,0       <                                                                         | ГС                                    | Cancel Delete Rename                                      |

Slika 5 – 7: Jeziček Reactions procesne operacije React.

Ponovno imamo ukaze Add, Insert, Rename in Delete, s katerimi lahko dodajamo ali odstranjujemo reakcije. Prvi pomembnem parameter je obseg reakcije oz. presnova reakcije (Set Reaction Extent), glede na limitirajočo komponento (Reaction-Limiting Component) ali glede na poljubno izbrano komponento (Reference Component). Alternativno lahko simulatorju določimo da naj obseg reakcije preračuna glede na končno masno gostoto komponente, ki mu jo podamo (Calculate to Achieve). Za primer 1 je dovolj, da podamo obseg reakcije 95 % glede na limitirajočo komponento.

Osrednji prostor okenca predstavlja polje za vnos stehiometrijskih koeficientov reakcije. Najprej bi opozorili na ukazni polji za definiranje stehiometrijskih koeficientov, in sicer glede na maso ali glede na množino. Kot smo na začetku zapisali, je biokomponentam zelo težavno določiti natančne fizikalne lastnosti (molsko maso endotoksinov, plazmidov itd.). Kadar izberemo možnost podajanja množinskih stehiometrijskih koeficientov, se simulacija izvaja glede na množinski račun. Kadar označimo možnost podajanja masnih stehiometrijskih koeficientov, se simulacija izvaja glede na masni razpad, tako da ni nujno poznati natančne molske mase komponent, temveč zgolj ocenjene vrednosti. Pri simuliranju farmacevtskih procesov večinoma uporabljajo masne stehiometrijske koeficiente.

stran 32

V stehiometrijskem ukaznem okencu imamo na levi strani podane komponente, na desni strani vstavljamo masne ali množinske stehiometrijske koeficiente. Reaktantom podamo negativni predznak, da ponazorimo njihovo porabo. Končno obliko reakcije lahko razberemo s klikom ukaza **View Reaction Stoichiometry Details** (slika 5 – 8).

| Stoichiometry Balance for Reaction #1 |              |        |             |          |   |           |             |         | ×            |   |
|---------------------------------------|--------------|--------|-------------|----------|---|-----------|-------------|---------|--------------|---|
| Reactants                             |              |        |             |          | F | Products  |             |         |              |   |
| Component                             | Molar Coeff. | MW     | Mass Coeff. |          |   | Component | Mole Coeff. | MW      | Mass Coeff.  |   |
| А                                     | 1,00         | 150,00 | 150,00      |          |   | С         | 1,00        | 175,00  | 175,00       |   |
| В                                     | 1,00         | 25,00  | 25,00       |          |   |           |             |         |              |   |
|                                       |              |        |             |          |   |           |             |         |              |   |
|                                       |              |        |             |          |   |           |             |         |              |   |
|                                       |              |        |             |          |   |           |             |         |              |   |
|                                       |              |        |             |          | L |           |             |         |              |   |
| Total Mass 175,000                    |              |        |             | <u> </u> |   |           |             | Total M | ass   175,00 | 0 |
|                                       |              |        |             |          |   | ОК        | Cancel      |         | Help         |   |

Slika 5 – 8: Ukazno okence View Reaction Stoichiometry Details.

Če masna bilanca za reakcijo ni smiselna, recimo da se porabi 10 kg reaktantov, nastane pa 5 kg produktov, simulator javi napako. Kadar definirate reakcijo, OBVEZNO preglejte če je masa reaktantov ENAKA masi produktov! Pod glavnim okencem lahko podamo še termodinamske parametre reakcije, če so nam ti na voljo. V primeru 1 imamo samo eno enostavno reakcijo, namreč ena molekula komponente A reagira z eno molekulo komponente B, kar daje eno molekulo komponente C.

Pogosto so potrebni za izvajanje operacij delavci, zlasti če nimamo visoko avtomatiziranih procesov. V jezičku **Labor** lahko določimo, koliko delavcev potrebujemo za izvajanje operacije, kakšne so potrebe po pogonskih sredstvih, kakšna je poraba električne energije itd. Ukazno okence je prikazano na sliki 5 – 9.

| Charge Solvent (Charge)                               |               | X                         |
|-------------------------------------------------------|---------------|---------------------------|
| Oper.Cond's Volumes Emissions Labor, etc. Description | n   Schedulii | ng                        |
| Labor                                                 |               |                           |
| Labor                                                 | Amount        | Units                     |
| 1 Operator                                            | 2,00          | labor-hrs/hr              |
|                                                       |               |                           |
| Add Labor                                             | Cretero Lab   | Ċ(                        |
| Auxiliary Utilities                                   | Auxilia       | ry Power                  |
| Heating                                               | Pric          | e 10,00 ¢/kWh             |
| Agent Steam                                           | Rat           | e 0,00 KW 🛨               |
| Price 420,00 ¢/ton                                    |               |                           |
| Rate 0,00 kg/h                                        | Equipr        | nent Capacity Utilization |
| Duty   0,00   kcal/h                                  | Ca            | Iculated Value 80,07 %    |
| Cooling                                               | For T         | hroughput Analysis Use    |
| Agent Cooling Water                                   | 0             | Calculated Value          |
| Price 10,00 ¢/ton                                     | 0             | Assume (100%)             |
| Rate 0,00 kg/h                                        | 0             | Assume (0%)               |
| Duty   0,00   kcal/h                                  |               |                           |
|                                                       | ,             |                           |
| << OK OK >> OK                                        | Cance         | el Help                   |

Slika 5 – 9: Jeziček Labor procesne operacije Charge Solvent.

Ti parametri so zlasti pomembni pri ekonomski analizi procesa, saj iz njih simulator izračuna letne stroške delovne sile in pogonskih sredstev. V primeru 1 delovna sila ne igra vloge, zato ohranimo prednastavljene vrednosti simulatorja.

#### 5.4 FILTER

Ukazno okno operacije je prikazano na sliki 5 – 10. Operacijo bomo opisali za procesno enoto Plate and Frame Filter, ki ga uporabljamo v primeru 1.

| Filtration (Cloth Filtrat       | ion)              |                                                                                                    |
|---------------------------------|-------------------|----------------------------------------------------------------------------------------------------|
| Oper.Cond's Labor, etc.         | Description Sched | duling                                                                                                    |
| Particulate Compo               | onent Removal     | Duration                                                                                                    |
| Component                       | % Removed         | Setup Time 0,00 min 👤                                                                                             |
| B                               | 0,000             | Filtration Time                                                                                                   |
| C<br>Heptane                    | 95,000            | Set by User 2,915 h                                                                                               |
| Nitrogen                        | 0,000             | Filtrate Flux 200,000 [L/m2·h                                                                                     |
| Water                           | 0,000             | May Cake Thiskness 15.00                                                                                          |
| Cake Dryness                    |                   | Cake Thickness 4,63 cm                                                                                            |
| LOD 35,0     Cake Porosity 0,40 | ) %<br>v/v        | Power                                                                                                    |
| Filtrate Stream Output #:       | 3 : (S-107)       | ✓ Set Specific Power         0,00         kW/m2         €           ✓ Set Power         0,00         kW         € |
| , .                             |                   |                                                                                                    |
|                                 |                   |                                                                                                    |
|                                 |                   |                                                                                                    |
|                                 |                   |                                                                                                    |
| < ОК <b>ОК &gt;</b>             | >                 | OK Cancel Help                                                                                                    |

Slika 5 – 10: Ukazno okence filtracije.

V tem primeru imamo na razpolago zgolj štiri jezičke. Novi jeziček je samo pod geslom **Operation Data**. Pri drugih procesnih enotah, ki jih uporabljamo za filtracijo (rotacijski filter idr.), je jeziček **Operation Conditions** sličen. V osrednjem okencu moramo simulatorju podati delež odstranjenih komponent. Nato lahko podamo še čas trajanja operacije, čas priprave procesne enote, karakteristike zadržane snovi itd. Ponovno vstavimo podatke iz primera 1.

## 5.5 CAKE WASH

| Miller by Charles            | Duration                 |
|------------------------------|--------------------------|
| washin Stream                | Duration                 |
| Input #1 : (S-109)           | on Setup Time 0,00 min 👤 |
| Volume                       | Filtration Time          |
|                              | O Set by User 30,000 min |
| Relative   1,00 vol/vol cake | Calculated Basad on      |
| Absolute 95,75               | Wash Flux 93,559 L/m2-h  |
|                              |                          |
| Wash Out Stream              | Wash Type                |
| Output #4 : (S-108)          | Displacement O Slurry    |
|                              |                          |
|                              |                          |
|                              |                          |
|                              |                          |
|                              |                          |
|                              |                          |
|                              |                          |
|                              |                          |
|                              |                          |
|                              |                          |

Ukazno okence (slika 5 – 11) je strukturirano podobno kot v tekstu že prej omenjena okenca. Za primer 1 je potrebno podati čas trajanja operacije in način pranja kolača.

Slika 5 – 11: Ukazno okence za operacijo Cake Wash.

Če so bili vsi podani parametri iz primera 1 prav vstavljeni, bi naj simulacija bila izvedljiva. V nasprotnem primeru simulator javi napako. V nadaljevanju bomo uporabnike še seznanili, kako lahko dimenzionirajo opremo (v primeru 1 to ni bilo potrebno) in kako lahko podajajo celokupne časovne parametre (recimo letno število šarž za primer 1).

Seveda ni bilo možno obdelati vseh procesnih enot in procesnih operacij v tem povzetku, zato uporabnikom simulatorja priporočamo, da pritisnejo tipko **F1**, ko se pojavi napaka, in si pazljivo preberejo opis problematične procesne enote. Elektronska zbirka napotkov pogosto vsebuje tudi območja velikosti posameznih parametrov.

## 6 DEFINIRANJE LASTNOSTI PROCESNIH ENOT

V tem poglavju bomo predstavili, kako simulatorju definirati dimenzije uporabljenih procesnih enot. Najprej je potrebno izbrati procesno enoto in jo narisati. Nato kliknemo na ikono procesne enote z desno miškino tipko in kliknemo na meni **Equipment Data**, v katerem lahko definiramo dimenzije (npr. višina, premer) ter kapaciteto procesne enote, njene ekonomske parametre (npr. nakupna cena), ter material izdelave. Do posameznih okenc vstopamo preko jezičkov (**Purchase Cost**, **Adjustments** itd.). Opisali bomo najbolj pomembne jezičke (**Equipment**, **Purchase Cost**, **Adjustments** in **Consumables**) za reaktor iz primera 1.

#### 6.1 Equipment

Pomembna odločitev v tem okencu je: ali bomo podali dimenzije procesne enote sami (**Rating Mode**) ali jo naj izračuna simulator (**Design Mode**). Kadar imamo vklopljeno funkcijo **Design Mode**, moramo podati simulatorju maksimalno kapaciteto procesne enote. Če se pri simuliranju izkaže, da izračunana kapaciteta presega podano maksimalno kapaciteto, simulator težavo reši tako, da v proces vstavi večje število enako velikih procesnih enot. Slika 6 – 1 prikazuje ukazno okence za reaktor iz primera 1, uporabili smo **Design Mode**.

| V-101 (Stirred Reactor)                 | X                                                                                                    |
|-----------------------------------------|----------------------------------------------------------------------------------------------------|
| Equipment   Purchase Cost   Adjustments | Consumables Scheduling Throughput Comments Allocation                                                                                                    |
| Selection  Select V-101  Request Name   | Description Name V-101 Type Stirred Reactor Number of Units 1 Max Volume 40000,00 L ↓ Volume 1628,37 L ↓ Max Allowable 90,00 % Height / Diameter 12,500 Height 2,349 m ↓ |
| Size Calculated (Design Mode)           | Diameter 0,940 m 보<br>Design Pressure 1,520 bar 보<br>ASME Vessel 🔀                                                                                                    |
| Set by User (Rating Mode)               | Fractionation Column Attached  Number of Trays 5                                                                                                    |
|                                         |                                                                                                    |
|                                         | OK Cancel Help                                                                                                    |

Slika 6 – 1: Ukazno okence za specifikacijo dimenzij reaktorja.

## 6.2 Purchase Cost

Nastavitve v tem jezičku (slika 6 – 2) so zelo pomembne za ekonomsko analizo procesa. V primeru 1 smo uporabljali prednastavljene vrednosti.

| V-101 (Stirred Reactor)                                                                   |
|-------------------------------------------------------------------------------------------|
| Equipment Purchase Cost Adjustments Consumables Scheduling Throughput Comments Allocation |
| Purchase Cost 447277 \$ (adjusted for year of analysis: 2006)                             |
| Cost Estimation Options                                                                   |
| Set By User 0 \$                                                                          |
| Fised Independent of year of analysis                                                     |
| O For Reteience Vear 2006                                                                 |
| O Built-in Model                                                                          |
| User-Defined Model Parameters                                                             |
|                                                                                           |
|                                                                                           |
|                                                                                           |
|                                                                                           |
|                                                                                           |
|                                                                                           |
|                                                                                           |
|                                                                                           |
| UK Lancel Help                                                                            |

Slika 6 – 2: Jeziček za nastavitev nabavne cene procesne enote.

Simulator za izračun investicij v opremo upošteva nabavno ceno procesnih enot kot osnovo za izračun. To ceno nato pomnoži z množitelji, ki jih uporabnik lahko definira, ali pa uporabi prednastavljene vrednosti le-teh. Ti množitelji se nanašajo na vgradnjo, vzdrževanje opreme idr. Do množiteljev dostopimo tako, da z desnim miškinim gumbom kliknemo na prazen delovni prostor in izberemo **Section: Main Section \ Capital Cost Adjustments**. Omenjeni meni bomo opisali v osmem poglavju. Dodatne množitelje definiramo še v jezičku **Cost Adjustments**.

Velika prednost simulatorja je, da lahko uporabimo prednastavljeno nakupno ceno, ali jo določimo sami. Dodatno lahko uporabimo interni ali eksterni ekonomski model za izračun nabavne cene opreme. Lasten ekonomski model lahko vstavimo tako, da označimo ukaz **User-Defined Model** in kliknemo **Parameters**.

## 6.3 Cost Adjustments

V jezičku **Cost Adjustments** (slika 6 – 3) lahko podamo število rezervnih procesnih enot (**Number of Standby Units**), konstrukcijski material procesnih enot itd.

| V-101 (Stirred Reactor)                                                                   | X |
|-------------------------------------------------------------------------------------------|---|
| Equipment Purchase Cost Adjustments Consumables Scheduling Throughput Comments Allocation |   |
| Number of Standby Units                                                                   |   |
| Capital Cost                                                                              |   |
| Portion of Purchase Cost (PC) Already Depreciated 0,00 %                                  |   |
| Material SS316 Material Factor 1,00 Installation Cost 0,30 x PC                           |   |
| Operating Cost                                                                            |   |
| Usage Rate 100,00 \$/equipment-h                                                          |   |
| Availability Rate 100,00 \$/h                                                             |   |
| Maintenance Cost 0,10 x PC                                                                |   |
|                                                                                           |   |
|                                                                                           |   |
|                                                                                           |   |
|                                                                                           |   |
|                                                                                           |   |
| OK Cancel Help                                                                            |   |

Slika 6 – 3: Nastavitev množiteljev za izračun nakupne cene reaktorja.

Zlasti pri bioprocesih in farmacevtskih procesih je izredno pomembno imeti na zalogi rezervno opremo, da lahko kompenziramo načrtovane in tudi nenačrtovane procesne izpade. Trebe je upoštevati, da v takšnih procesih proizvajajo majhne količine izredno dragih snovi, zato bi vsak procesni izpad pomenil ogromno ekonomsko škodo. Kot primer vzemimo recimo proces za pridobivanje 215 g/a plazmidne DNK, ki se uporablja v genskih terapijah. Cena proizvoda je recimo 75 000 USD/g. Če bi letno izvedli 40 šarž, si lahko sami preračunate obseg ekonomske škode, če izpade le ena šarža. Količina rezervnih enot vpliva na skupno višino investicij v opremo, ne vpliva na stroške vzdrževanja in delovne sile.

Podamo lahko še množitelje, ki se nanašajo na stroške vgradnje opreme v proces, na izbor konstrukcijskega materiala enote in na stroške vzdrževanja. Pogost konstrukcijski material procesnih enot v farmaciji je SS316, nerjavno jeklo – **Stainless Steel**. V okencu **Material** je možno izbrati druge materiale, izbor vpliva na nabavno ceno.

#### 6.4 Consumables

Pogosto so pri določenih procesnih enotah prisotni potrošni materiali, recimo stacionarne faze kromatografij, filtracijske membrane, plastične bioreaktorje itd. Stroške teh metarialov lahko vključimo v ekonomsko analizo. To še posebej velja za stacionarne faze kromatografij, pri katerih lahko pod jezičkom **Consumables** (slika 6 – 4) določimo, katero vrsto stacionarne faze bomo uporabili in koliko ciklov bo ta vzdržala, preden jo je potrebno zamenjati. V primeru 1 potrošnega materiala ni bilo, zato podajamo primer za kromatografisko kolono.

| C-101  | (PBA Chromatography (                                                                                                   | Column)             |                         |                      |                           |                      |                  | × |  |  |
|--------|----------------------------------------------------------------------------------------------------|---------------------|-------------------------|----------------------|---------------------------|----------------------|------------------|---|--|--|
| Equipr | ment   Purchase Cost   Adjust                                                                                           | ments Consuma       | bles Schedul            | ing   Throughpu      | t Comments                | Allocation           |                  |   |  |  |
| Re     | esin                                                                                                    |                     |                         |                      |                           |                      |                  |   |  |  |
|        | Type       Dtt PBA Chrom Resin         Is First Resin Capitalized?       Image: Cost Cost Cost Cost Cost Cost Cost Cost |                     |                         |                      |                           |                      |                  |   |  |  |
| Oth    | her Consumables                                                                                                    |                     |                         |                      |                           |                      |                  |   |  |  |
|        | Name                                                                                                    | Consumption<br>Rate | Quantity<br>Meas, Units | Consumption<br>Basis | Total Amount<br>(per use) | Replac.<br>Frequency | Replac.<br>Basis |   |  |  |
|        |                                                                                                    |                     |                         |                      |                           |                      |                  |   |  |  |
|        |                                                                                                    |                     | Add                     | lieleto              |                           |                      |                  |   |  |  |
|        |                                                                                                    |                     |                         |                      |                           |                      |                  |   |  |  |
|        |                                                                                                    |                     |                         | ОК                   | Cancel                    |                      | Help             | p |  |  |

Slika 6 – 4: Nastavitev parametrov potrošnega materiala.

Pri bioprocesih so ti stroški pogosto ogromni, odvisni so od kapacitet kolon. Ponavadi potrebujemo za izolacijo produktov iz fermentacijskega medija večje število različnih tipov kromatografij in s tem seveda večje količine stacionarnih faz. Simulator vsebuje dokaj široko podatkovno bazo lastnosti potrošnega materiala (cene, življenjsko dobo). To bazo lahko urejamo na lokaciji **Databanks \ Consumables**, v glavni ukazni vrstici programa.

# 7 ČASOVNA USKLADITEV NAČRTOVANEGA PROCESA

Operacije v procesnih enotah trajajo določen čas, ki je zelo pomemben za načrtovalca, saj se vedno teži k čim krajšem času proizvodnje. V prejšnjih poglavjih smo nakazali, da je potrebno vsem operacijam določiti čas priprave (**Setup Time**) in čas trajanja (**Duration Time**). V tem poglavju bomo predstavili orodje, s katerim je možna enostavna optimizacija delovnega urnika procesa. Grafično lahko delovni urnik predstavimo z Ganttovim diagramom, ki ga generiramo z ukazom **Tasks \ Gantt Charts \ Operations GC** ali **Ctrl+2**. Odpre se okence, ki je razdeljeno na dva dela (slika 7 - 1).

|       | Oper    | ations Gantt Chart (Single Batch) |          |            |          |                              | X   |
|-------|---------|-----------------------------------|----------|------------|----------|------------------------------|-----|
| File  | Edit    | Update Chart View Preferences     |          |            |          |                              |     |
| Γ     | A       | Tesh                              | Duration | Start Time | End Time | 8 16                         | h   |
|       |         | 1 45 K                            | (h)      | (h)        | (h)      |                              | h   |
|       |         | 🖃 Complete Recipe                 | 10.40    | 0.00       | 10.40    |                              |     |
|       |         | 🖃 P-1 in V-101                    | 9.44     | 0.00       | 9.44     |                              |     |
|       |         | Charge Solvent                    | 0.28     | 0.00       | 0.28     | Charge Solvent (0.28 h)      |     |
|       |         | Charge Reactant A                 | 0.12     | 0.28       | 0.40     | Charge Reactant A (0.12 h)   |     |
|       |         | Charge Reactant B                 | 0.12     | 0.40       | 0.52     | Charge Reactant B (0.12 h)   |     |
|       |         | React                             | 6.00     | 0.52       | 6.52     | React (6.00 h)               |     |
|       |         | Transfer to PFF-101               | 2.92     | 6.52       | 9.44     | Transfer to PFF-101 (2.92 h) |     |
|       |         | - P-2 in PFF-101                  | 3.88     | 6.52       | 10.40    |                              |     |
|       |         | Filtration                        | 2.92     | 6.52       | 9.44     | Filtration (2.92 h)          |     |
|       |         | Cake wash                         | 0.50     | 9.44       | 9.94     | Cake wash (0.50 h)           |     |
|       |         | Transfer out                      | 0.47     | 9.94       | 10.40    | Transfer out (0.47 h)        |     |
|       |         |                                   |          |            |          |                              |     |
| <     |         |                                   |          |            | >        |                              |     |
| For H | Help, p | press F1                          |          |            |          | NUM                          | 11. |

Slika 7 – 1: Ganttov diagram za proces iz primera 1.

Na levi strani okenca je prikazan seznam aktivnosti (parametri za celotni proces, procesno enoto in posamezne operacije). Na desni strani okenca so ti podatki predstavljeni grafično v omenjenem Ganttovem diagramu. Izpis lahko prilagodimo lastnim potrebam. V meni za spreminjanje grafičnega prikaza vstopamo v ukazni vrstici okenca **Preferences \ Styles \ Gantt Chart**.

Poleg grafičnega prikaza ukazno okence omogoča urejanje procesnih časov. Kadar z desnim miškinim kazalcem kliknemo na obarvano prečko (slika 7 – 2), se pojavi seznam, na katerem izberemo **Recipe Scheduling Info** ali **Procedure Data** ali **Operation Data**, odvisno od prečke na katero kliknemo (celotni procesni čas, čas obratovanja posamične enote, čas trajanja posamične operacije). V teh menijih, ki smo jih že opisali, nato spremenimo ustrezne čase.

| File   | per<br>Edit | ations Gantt Chart (Single Batch)<br>Update Chart View Preferences |                 |                   |                 |          |             |         |              |               |             |              |         |        |
|--------|-------------|--------------------------------------------------------------------|-----------------|-------------------|-----------------|----------|-------------|---------|--------------|---------------|-------------|--------------|---------|--------|
|        | 0           | Task                                                               | Duration<br>(h) | Start Time<br>(h) | End Time<br>(h) | 2        | 4           | 6       | 8            | 10            | 12          | 14           | 16      | h<br>h |
|        |             | 🗖 Complete Recipe                                                  | 10.40           | 0.00              | 10.40           |          | 1           |         | Recipe Sch   | edulina Inf   | 0           |              |         |        |
|        |             | - P-1 in V-101                                                     | 9.44            | 0.00              | 9.44            |          |             | -       |              | ioddin ig 111 |             |              |         |        |
|        |             | Charge Solvent                                                     | 0.28            | 0.00              | 0.28            | Charge : | Solvent (O. | 28 h) _ | Visual Style | ə             |             |              |         |        |
|        |             | Charge Reactant A                                                  | 0.12            | 0.28              | 0.40            | Charge   | Reactant A  | A (0.12 | Collapse     |               |             |              |         |        |
|        |             | Charge Reactant B                                                  | 0.12            | 0.40              | 0.52            | Charge   | Reactant    | B (0.1: | Expand Al    |               |             |              |         |        |
|        |             | React                                                              | 6.00            | 0.52              | 6.52            |          |             |         | React        | (6.00 h)      |             |              |         |        |
|        |             | Transfer to PFF-101                                                | 2.92            | 6.52              | 9.44            |          |             |         |              | T1            | ansfer to   | PFF-101 (2   | 2.92 h) |        |
|        |             | - P-2 in PFF-101                                                   | 3.88            | 6.52              | 10.40           |          |             |         |              |               |             |              |         |        |
|        |             | Filtration                                                         | 2.92            | 6.52              | 9.44            |          |             |         |              | Fi            | ltration (2 | 2.92 h)      |         |        |
|        |             | Cake wash                                                          | 0.50            | 9.44              | 9.94            |          |             |         |              |               | Cake was    | h (0.50 h)   |         |        |
|        |             | Transfer out                                                       | 0.47            | 9.94              | 10.40           |          |             |         |              |               | Trans       | fer out (0.4 | 7 h)    |        |
|        |             |                                                                    | ,<br>)          | 1                 |                 |          |             |         |              |               |             |              |         |        |
| Sor He | eln n       | iress E1                                                           |                 |                   | >               | 1        |             |         |              |               |             |              | l I     |        |

Slika 7 – 2: Aktivacija ukaza Recipe Scheduling Info.

Ko spremenimo časovne parametre, kliknemo **Update Chart** v zgornji ukazni vrstici. V ukaznem okencu **Recipe Scheduling Info** (slika 7 – 3) je možno podati letni delovni čas, število letno izvedenih šarž in druge celokupne časovne parametre procesa. Na spodnji sliki so že vstavljeni časovni parametri za primer 1.

| Recipe Scheduling Information                                                                                                    |                                                                                                    |
|----------------------------------------------------------------------------------------------------|----------------------------------------------------------------------------------------------------|
| Scheduling Inputs                                                                                                    | Scheduling Outputs                                                                                                    |
| Annual Operating Time (AOT)<br>Available 240,00 h<br>Utilized 238,40 h<br>Number of Campaigns Per Year 1<br>Number of Batches Per Year (Nb)                                                                     | Batch Time 10,40 h<br>Min Cycle Time 9,44 h<br>Max Number of Batches<br>per Year (Nb,max) 25<br>Unit Procedure with Longest Duration |
| <ul> <li>Calculated</li> <li>Set by User</li> <li>Recipe Cycle Time</li> <li>Set by User</li> <li>12,00</li> <li>h</li> <li>f</li> <li>Set Cycle Time Slack</li> <li>2,56</li> <li>h</li> <li>Update</li> </ul> | Equipment with Longest Occupancy<br>- Scheduling Bottleneck -<br>V-101<br>OK Cancel Help                                             |

Slika 7 – 3: Nastavitev časovnih parametrov za celotni proces.

Ganttov diagram lahko kopiramo v druge aplikacije Windows, recimo v Microsoft Word. V ukaznem okencu poiščemo meni Edit in kliknemo Copy Gantt Chart (grafično upodobitev) ali Copy Gantt Spreadsheet (številske podatke grafa). Nato odpremo program Word in kliknemo Paste.

Pri načrtovanju je zelo pomembno določiti ozka grla procesa. Časovno ozko grlo procesa je procesna enota, ki obratuje predolgo in povzroča časovno neoptimalni izkoristek drugih enot. Časovna ozka grla procesa lahko določimo grafično, tako da vstopimo v meni **View Equipment Occupancy Chart \ Multiple Batches**. Simulator ima prednastavljen grafični prikaz dveh šarž. Število prikazanih šarž spremenimo tako, da z desnim miškinim gumbom kliknemo na prazen prostor in nato izberemo **Set Number of Batches** ter podamo novo število šarž. Na sliki 7 – 4 je prikazanih pet šarž za proces iz primera 1, v katerem smo v ukaznem okencu **Recipe Scheduling Info** podali, da med zaporednimi šaržami ni neizkoriščenega časa (**Set Cycle Time Slack** je enak 0!).

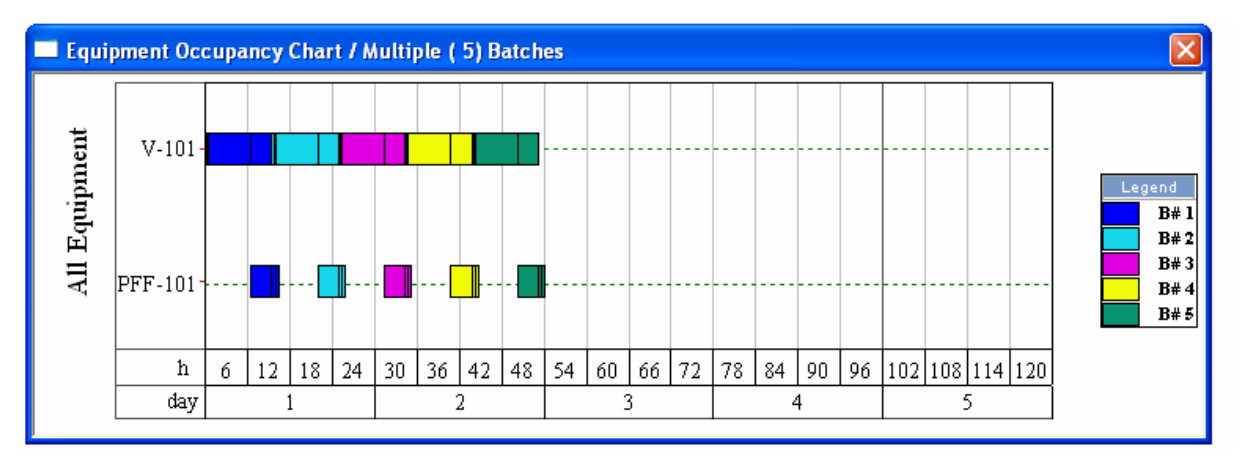

Slika 7 – 4: Ganttov diagram za pet zaporednih šarž.

Na levi strani Ganttovega diagrama imamo zbrane oznake procesnih enot (V-101 in PFF-101), na abscisi je časovna skala. Procesna enota, pri kateri je časovni interval med zaporednima šaržama najkrajši, je časovno ozko grlo procesa. Časovna ozka grla določajo, kolikšno bo maksimalno število letno izvedenih šarž. Časovno ozko grlo procesa iz primera 1 je fermentor V-101.

Ko ugotovimo, katera procesna enota je problematična, lahko vstavimo več istih procesnih enot v procesno shemo in s tem časovno ozko grlo premaknemo na drugo procesno enoto. To storimo tako, da označimo ustrezno procesno enoto in nato z desnim miškinim gumbom kliknemo na izbrano enoto ter izberemo ukaz **Procedure Data**. Slika 7 – 5 prikazuje okence, ki se odpre.

| Uperating | Mode                                                                                                    |
|-----------|----------------------------------------------------------------------------------------------------|
| Ø Batch   | ) / Semi-Continuous                                                                                                    |
|           | Number of Cycles per Batch   1                                                                                                |
|           | Cycle Time   9,44 h                                                                                                    |
|           | Absolute Start Time   0,00 h                                                                                                  |
|           | Absolute End Time   9,44 h                                                                                                    |
|           |                                                                                                    |
|           | Equipment                                                                                                    |
|           | Name V-101                                                                                                    |
|           | Number of Lipits                                                                                                    |
|           | (operating in parallel)                                                                                                    |
|           | 🔀 Operate in Stagger Mode                                                                                                    |
|           | Use 2 extra sets of equipment units                                                                                           |
|           |                                                                                                    |
| 🔘 Conti   | 92028                                                                                                    |
| A C       | continuous procedure in a batch plant is assumed to have a<br>cle time equal to the recipe cycle time (i.e., it is ON all the |
| tim       | e). The procedure will be ignored in process scheduling and                                                                   |
| VVIII     | be missing nom the Ganti Chart.                                                                                               |

Slika 7 – 5: Ukazno okence Procedure Data za reaktor iz primera 1.

Nato označimo funkcijo **Operate in Stagger Mode** (vzporedno delovanje) in podamo število dodatnih enot. V zgornji primeru dodamo npr. dva nova fermentorja, skupaj jih imamo torej tri. Rezultat je prikazan na sliki 7 – 6, časovno ozko grlo se sedaj pojavi pri filtru, saj je razdalja med dvema zaporednima šaržama pri njem najkrajša.

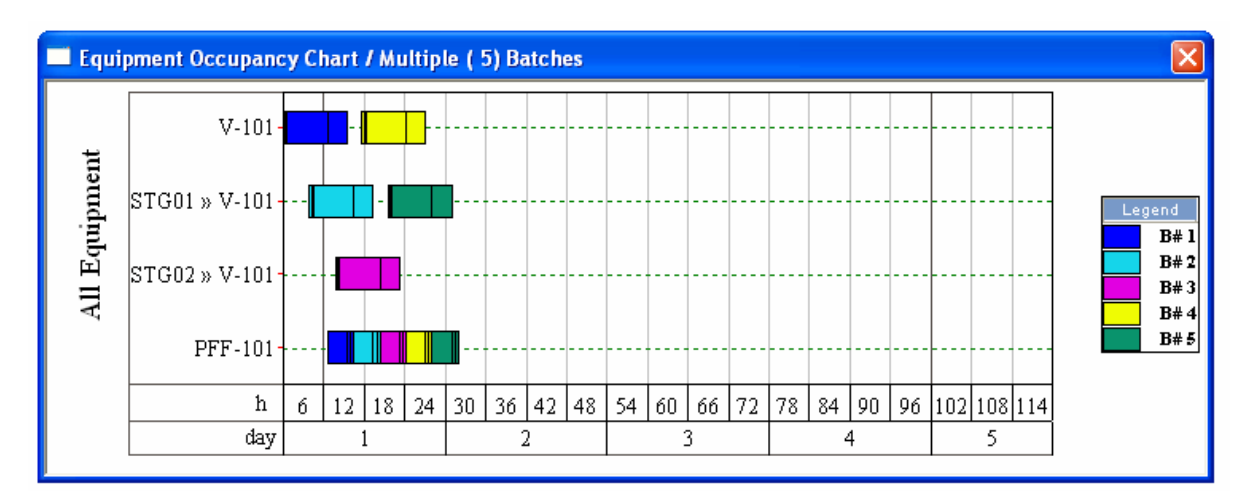

Slika 7 – 6: Modificirani Ganttov diagram za proces iz primera 1.

Sedaj bi lahko dodali še dodatni filter, da bi ponovno premaknili časovno ozko grlo na reaktor. Opozarjamo, da vključevanje dodatnih enot vpliva na višino investicij v opremo. Graf iz slike 7 – 6 lahko prenesemo v Word tako, da z desnim miškinim gumbom kliknemo na graf in izberemo ukaz **Copy**, nato odpremo Word in kliknemo **Paste**.

## 8 EKONOMSKI PARAMETRI

Omenili smo že, da lahko cene komponent definiramo v meniju **Edit Pure Components**, nabavne cene opreme podamo v meniju **Equipment Data**. Potrebno je še upoštevati stroške obdelave odpadkov, plače operativnega kadra, stroške pakiranja izdelka ter morebitne druge stroške. Stroške obdelave odpadkov lahko nastavimo v meniju **Tasks \ Stream Classification** (slika 8 – 1, velja za primer 1).

|   | Re                                                | venue, Raw M | aterial a | nd Wa   | ste Streams                                                                     |                     |                                                     |                             |                              |                                                    |                                                    | X |  |
|---|---------------------------------------------------|--------------|-----------|---------|---------------------------------------------------------------------------------|---------------------|-----------------------------------------------------|-----------------------------|------------------------------|----------------------------------------------------|----------------------------------------------------|---|--|
|   |                                                   |              |           |         | Classification                                                                  | of Ou               | tput Strea                                          | ms                          |                              |                                                    |                                                    |   |  |
|   |                                                   | Stream Na    | ime       | CI      | Classification Treatment/Disposal Cost or<br>Selling Price (\$/kg or \$/entity) |                     |                                                     | al Cost or<br>or \$/entity) | Set By<br>User               | Hazardous?                                         | $\Box$                                             |   |  |
|   | 1                                                 | S-104        |           | Emissio | n                                                                               |                     | 0,10                                                | 0000                        | )                            | X                                                  | Г                                                  |   |  |
|   | 2                                                 | Kolac        |           | Reven   | Je                                                                              |                     | 195,0                                               | 0000                        | 00                           | Г                                                  | Г                                                  |   |  |
|   | 3                                                 | S-108        |           | Aqueou  | us Waste                                                                        |                     | 0,10                                                | 0000                        | )                            | X                                                  | Г                                                  |   |  |
|   | 4                                                 | S-109        |           | Aqueou  | us Waste                                                                        |                     | 0,10                                                | 0000                        | )                            | X                                                  | П                                                  |   |  |
|   | Classification of Input Streams Main Product Rate |              |           |         |                                                                                 |                     |                                                     |                             |                              |                                                    |                                                    |   |  |
|   |                                                   | Stream Name  | Classifi  | cation  | Purchase Pric<br>Processing Fr<br>(\$/kg or \$/en                               | e or<br>ee<br>tity) | Dr Set By Used for reportin<br>User \$/amount produ |                             |                              | eporting proc<br>produced or                       | porting production cost in<br>roduced or processed |   |  |
| 1 | ſ                                                 | Heptane      | Raw Mat   | erial   | 0,360000                                                                        |                     |                                                     |                             | Stream                       |                                                    |                                                    |   |  |
| 2 |                                                   | S-102        | Raw Mat   | erial   | 10,000000                                                                       |                     | Π                                                   |                             | Kolac                        | Ŧ                                                  |                                                    |   |  |
| 3 |                                                   | S-103        | Raw Mat   | erial   | 15,000000                                                                       |                     | Π                                                   |                             | O Sho                        | w Revenue                                          | enue Streams Only                                  |   |  |
| 4 |                                                   | S-106        | Raw Mat   | erial   | 0,360000                                                                        |                     | Γ                                                   |                             | Show All Streams             |                                                    |                                                    |   |  |
|   |                                                   |              |           |         |                                                                                 |                     |                                                     |                             | Flow<br>Tot.<br>Sing<br>Comp | al (Entire Stre<br>gle Compone<br>ponent C<br>Canc | eam Flow)<br>nt in the Stream<br>el Hel            | ₽ |  |

Slika 8 – 1: Klasifikacija tokov za primer 1.

Odpadne tokove (**Waste Streams**) moramo specificirati (trdni, tekoči, organski odpadki ali emisije), kar seveda vpliva na ceno obdelave. Poleg tega lahko določimo stroške, povezane s surovinskimi vtoki (**Raw Materials**). Te stroške simulator izračuna glede na od uporabnika podane nabavne cene komponent pri registraciji in glede na sestavo toka. Pomembno je tudi določiti tok, ki generira dohodek (**Revenue Stream**) - izračuna se glede na sestavo končnega produktnega iztoka in glede na podane prodajne cene komponent. Ni nujno, da uporabnik prepusti ocenitev vrednosti simulatorju, lahko jih vpiše tudi sam. To stori tako, da označi funkcijo **Set By User** in vrednost vtipka v ustrezno okence. Kadar imamo več produktnih iztokov, lahko v spodnjem desnem kotu okenca določimo, kateri je 'glavni' v ukaznem polju **Main Product Rate**. Dodatno je potrebno določiti množitelje, ki jih simulator uporablja za izračun direktnih fiksnih stroškov. Ukazno okence odpremo s klikom desnega miškinega gumba na prazen delovni prostor in izberemo **Section: Main Section \ Capital Cost Adjustments**. Slika 8 – 2 prikazuje ukazno okence z vsemi nastavljivimi množitelji, za primer 1 jih ni potrebno spreminjati.

| Section: 'Main Section' (Capital Investment)                                                                                                    |  |  |  |  |  |  |
|----------------------------------------------------------------------------------------------------|--|--|--|--|--|--|
| DFC Cost Alloc Misc                                                                                                    |  |  |  |  |  |  |
| Direct Fixed Capital (DFC) 3465,33 thous.\$ Set by User<br>DFC Portion Already Depreciated 0,00 %                                                                                                    |  |  |  |  |  |  |
| DFC Estimation                                                                                                    |  |  |  |  |  |  |
| Direct Fixed Capital (DFC) = Direct Cost (DC) + Indirect Cost (IC) + Other Cost (OC)                                                                                                    |  |  |  |  |  |  |
| Direct Cost (DC) Use Site Data 🗖 Indirect Cost (IC) Use Site Data 🗖                                                                                                    |  |  |  |  |  |  |
| Piping (A) 0.35       x PC         Instrumentation (B) 0.40       x PC         Insulation (C) 0.03       x PC         Construction (I) 0.35       x DC         Electrical Facilities (D) 0.10       x PC         Buildings (E) 0.45       x PC         Yard Improvement (F) 0.15       x PC         Auxiliary Facilities (G) 0.40       x PC         PC = Equipment Purchase Cost       Contractor's Fee 0.05         DC = PC + Installation + A+B+C+D+E+F+G       Contingency 0.10 |  |  |  |  |  |  |
| Equipment Purchase Cost (PC) Estimation<br>Purchase Cost (PC) = Equipment Cost + Unlisted Equipment Purchase Cost<br>Unlisted Equipment Purchase Cost 0,20 x PC<br>Unlisted Equipment Installation Cost 0,50 x Unlisted Equipment's PC                                                                                                    |  |  |  |  |  |  |
| OK Cancel Help                                                                                                    |  |  |  |  |  |  |

Slika 8 – 2: Ukazno okence Capital Cost Adjustments.

Operativne stroške procesa lahko naravnamo v meniju **Operating Cost Factors**. Do njega dostopimo enako kot do ukaznega okenca za direktne fiksne stroške, le da tokrat izberemo **Section: Main Section \ Operating Cost Factors**. Slika 8 – 3 prikazuje možne nastavitve.

| Facility-Dep                                          | endent Cost                                                                                                    |                                                                 |  |
|-------------------------------------------------------|----------------------------------------------------------------------------------------------------|-----------------------------------------------------------------|--|
| Based o                                               | n Operating Parameters                                                                                                    |                                                                 |  |
| I⊠ Ba<br>Fac<br>I Ba<br>Facil                         | ed on Equipment-Usage/Availability Rate<br>ity-Dependent Cost = SUM {(Equipment Rate) x (Equipment<br>Usage Basis<br>Availability Basis<br>ed on Facility Availability Rate<br>ty-Dependent Cost = (Facility Availability Rate) x (Hours of /<br>Facility Availability Rate [500,000 \$/1acil | t Hours)}<br>iment<br>Use Site Data 🗖<br>Availability)<br>ity-h |  |
| ,                                                     |                                                                                                    |                                                                 |  |
| Based o<br>Facility-D<br>Mainter                      | Capital Investment Parameters)<br>pendent Cost = (Depreciation) + (Maintenance) + (Miscella<br>ance                                                                                                    | aneous)                                                         |  |
| Based o<br>Facility-D<br>Mainter                      | Capital Investment Parameters]<br>pendent Cost = (Depreciation) + (Maintenance) + (Miscella<br>ance<br>Use Equipment Specific Multipliers                                                                                                    | ineous)                                                         |  |
| Based o<br>Facility-D<br>Mainter                      | Capital Investment Parameters)<br>pendent Cost = (Depreciation) + (Maintenance) + (Miscella<br>ance<br>Use Equipment Specific Multipliers<br>Estimate as 6.00 % DFC (Direct Fixed Capital)                                                                                                    | aneous)                                                         |  |
| Based o<br>Facility-D<br>Mainter                      | Capital Investment Parameters]<br>pendent Cost = (Depreciation) + (Maintenance) + (Miscella<br>ance<br>Use Equipment Specific Multipliers<br>Estimate as 6,00 & DFC (Direct Fixed Capital)<br>neous                                                                                           | uneous)<br>Use Site Data 🗖                                      |  |
| Based o     Facility-D     Mainter     C     Miscella | Capital Investment Parameters)<br>pendent Cost = (Depreciation) + (Maintenance) + (Miscella<br>ance<br>Use Equipment Specific Multipliers<br>Estimate as 6,00 % DFC (Direct Fixed Capital)<br>neous<br>Insurance 1,00 % DFC                                                                   | aneous)<br>Use Site Data 🦵                                      |  |

Slika 8 – 3: Ukazno okence Operating Cost Factors.

Za izkušene uporabnike je pomemben še ukazni meni **Economic Evaluation Parameters**, katerega odpremo tako, da z desnim miškinim gumbom kliknemo na prazen prostor in izberemo **Economic Evaluation Parameters**. V tem meniju lahko podrobno nastavimo način financiranja, predvideno življenjsko dobo procesa, stroške odstranitev škartnega materiala itd.

Ekonomsko ovrednotenje procesa zaženemo z ukazom **Tasks \ Perform Economic Calculations** ali **Ctrl+6**. Rezultati so razvidni na povezavi **View \ Executive Summary**. V njem so izpisani višina investicij, dohodki, operativni stroški itd. Ogled ekonomskih rezultatov je možen na lokaciji **View \ Executive Summary**, izpis le-teh je mogoč na lokaciji **Reports**.

# 9 IZPIS REZULTATOV

Rezultati simulacije so masne in energetske bilance ter ekonomska analiza procesa. V prejšnjih poglavjih smo predstavili, kako je možno med simulacijo preverjati sestave tokovnic, vsebnost procesnih enot itd. Za uporabnika je pomembno, da te podatke zbere v smiselno in pregledno celoto, ter jih vstavi v končno poročilo o simulaciji.

Izpis ekonomskih rezultatov zaženemo z ukazom **Reports** \ **Economic Evaluation**. Preglednice z masnimi bilancami, ekonomsko analizo, procesno shemo itd. je možno podati in natisniti v različnih formatih (pdf, excel, text, html). Prikazne možnosti rezultatov določimo v meniju **Reports** \ **Options**, slika 9 – 1.

| Ge    | "hroughput Environmer<br>eneral (Default) Stream | ntal Em        | iissions Input Data Equipment<br>Evaluation Cash Flow Itemized Cost |
|-------|--------------------------------------------------|----------------|---------------------------------------------------------------------|
| Ехро  | ort Format                                       |                | Page Options                                                        |
| PDF   | • •                                              |                | Printer/Page Setup Use Default                                      |
|       |                                                  |                | Customize                                                           |
| Curre | ency                                             | 1              | Page Numbers                                                        |
| Euro  | • <u> </u>                                       | lit Currencies | Omit O On Header O On Footer                                        |
|       | Symbol Euro                                      |                |                                                                     |
| Exch  | n. Rate to US\$ 1,5 🗷 🤅                          | Get By User    | Date                                                                |
| Nurs  | eric Format                                      |                | Omit O On Header O On Footer                                        |
| recam | Decimal Separator Comma ()                       | Ŧ              | Logo                                                                |
| т     | housand Separator Space ()                       | <u>→</u>       | Omit On Header O On Footer                                          |
|       |                                                  |                | Dir C:\Documents and Settings\Jur                                   |
|       | Variable                                         | Decimals 🔷     |                                                                     |
| 1     | Material Amounts (Hourly)                        | 2              | Title Use Default 🔀                                                 |
| 2     | Material Amounts (Daily)                         | 2              | Custom                                                              |
| 3     | Material Amounts (Annual)                        | 2              |                                                                     |
| 4     | Material Amounts (per Batch)                     | 2              | Additional Header/Footer Info                                       |
| 5     | Material Amounts (per Unit Mass                  | 2              | Header                                                              |
| 6     | Material Amounts (per Product E                  | 2              | Footer                                                              |
| 7     | Stream Mass Flows                                | 2              | Page Breaks                                                         |
| 8     | Stream Vol Flows                                 | 2 🔽            | Force section page breaks                                           |
|       |                                                  |                | Place charts on separate page                                       |
| Char  | ts                                               |                |                                                                     |
| X     | nclude Charts                                    |                | IX Use Background Colors                                            |

Slika 9 – 1: Ukazno okence za nastavitev oblike izpisa.

Zlasti pomembno je, v kakšni obliki podamo procesno shemo. Za boljše razumevanje procesa priporočamo, da študenti določen čas posvetijo tudi oblikovanju procesne sheme (nastavitve pisav, barv, oblikovanje tokovnic itd.). Optični prikaz lahko urejamo na lokaciji Edit **Flowsheet Options \ Preferences \ Default Styles**. Lahko pa tudi oblikujemo vsako procesno enoto posamično tako, da z desnim miškinim gumbom kliknemo na ikono procesne enote ter nato izberemo recimo **Edit Labels,** kjer lahko urejamo oznake enot. V meniju **Styles** lahko urejamo pisave, barve in razporeditev oznak za procesne enote.

# 10 ZAKLJUČEK

Pričujoči dokument zgolj povzema uporabniška navodila, ki jih podaja proizvajalec simulatorja in naj bralcem služi kot osnova za delo s SuperPro Designer®-jem. Spodaj podajmo še nekaj koristnih opomb.

#### Opombe:

- Polji Name in Trade Name lahko obsegata največ 31 znakov,
- Številka CAS in polje Local Name lahko obsegata največ 15 znakov,
- Polje Tag Name tokovnic lahko obsega največ 15 znakov,
- N/A številka CAS komponentam ni bilo možno podati številke,
- Podatek za tvorbeno entalpijo se v trenutni različici ne uporablja.